# Future Finance mudeli kohandamine

Veebiseminar 21.01.25

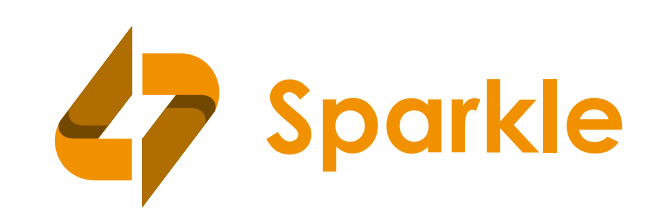

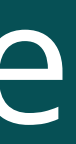

# Teemad

- Mis on Future Finance
- o Power BI võimalused
- Andmeallika lisamine mudelisse, seoste tegemine ja mõõdikute lisamine

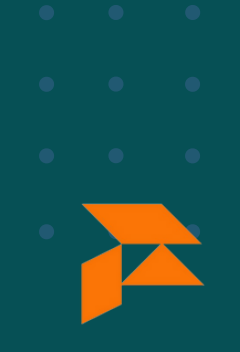

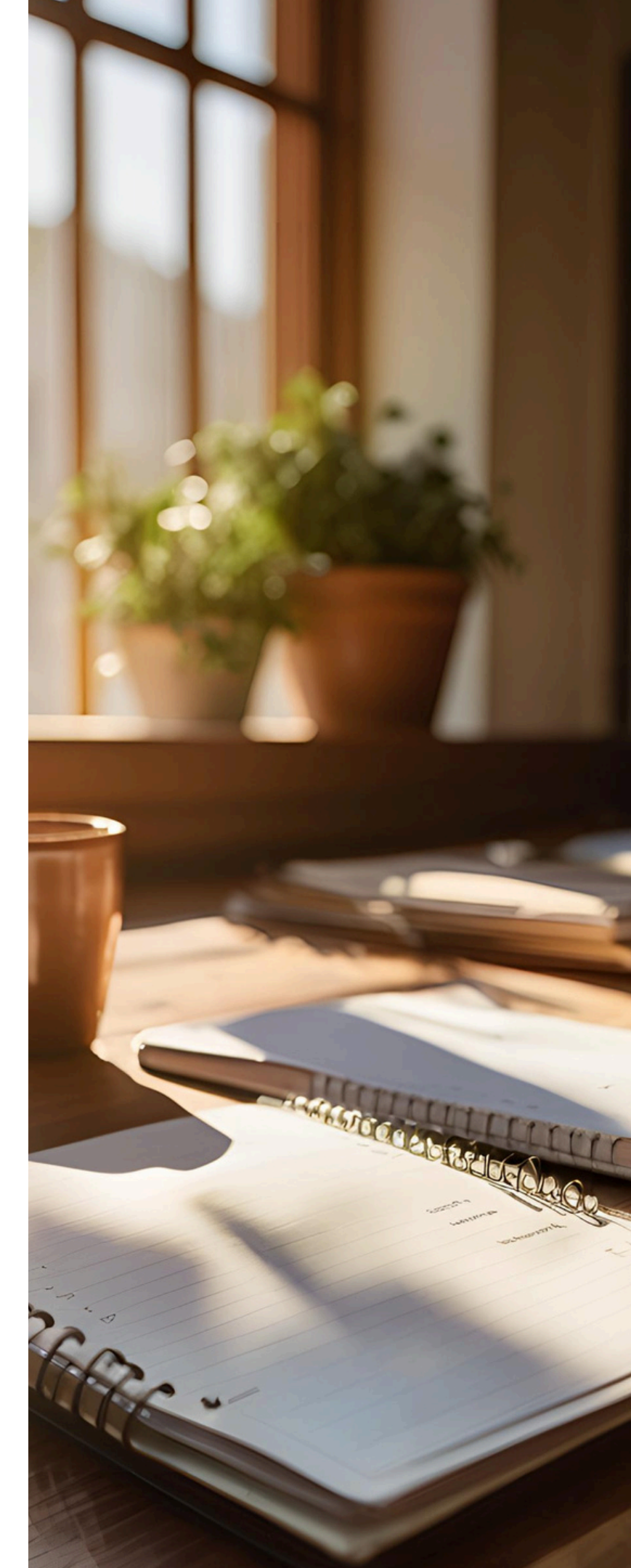

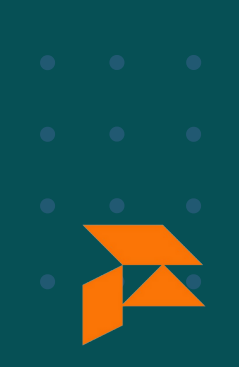

# Future Finance

## Raamatupidamistarkvara

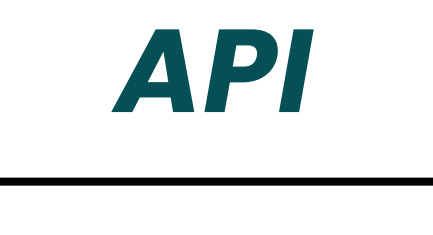

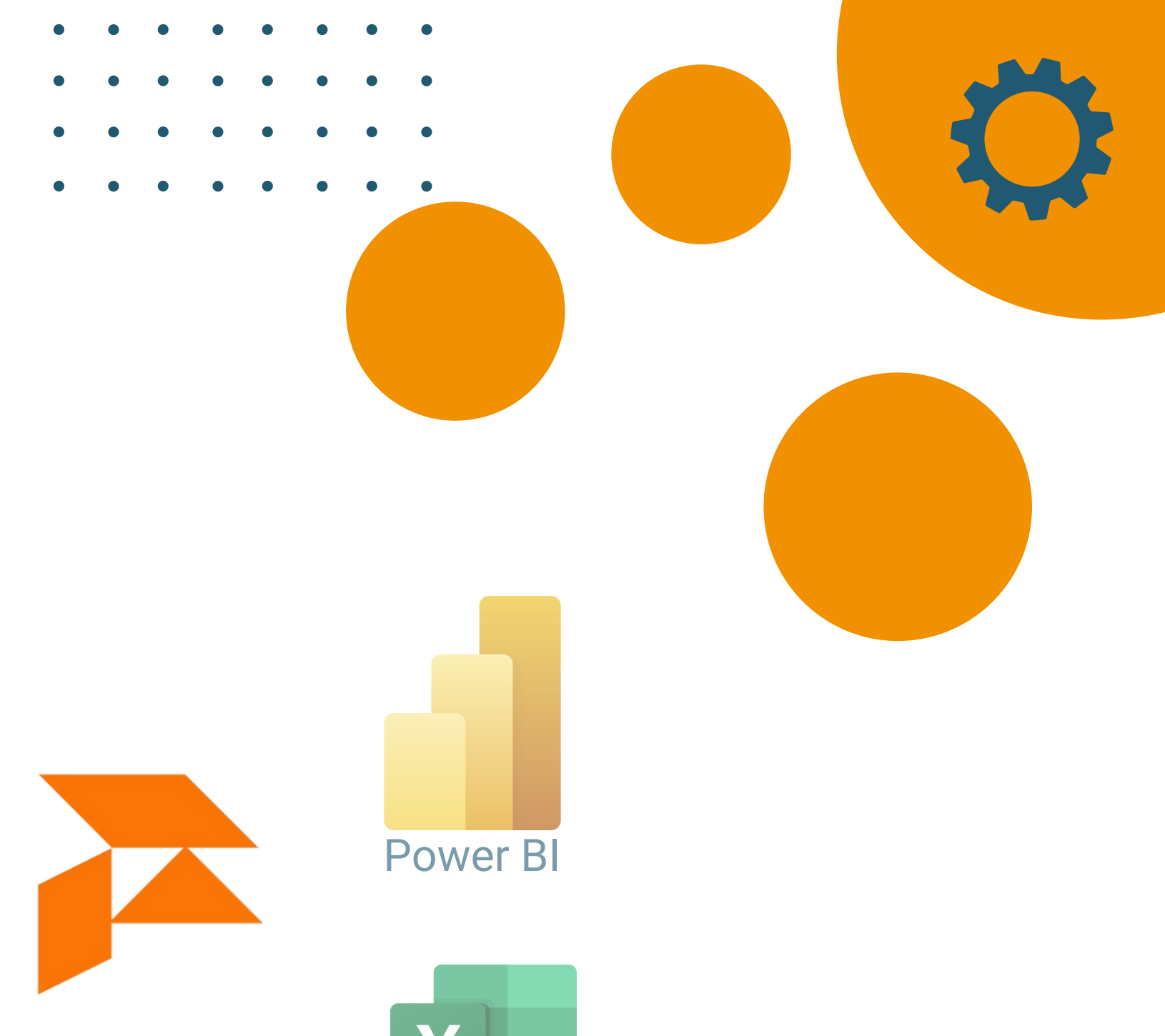

# **Mis on Future Finance?**

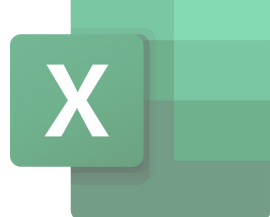

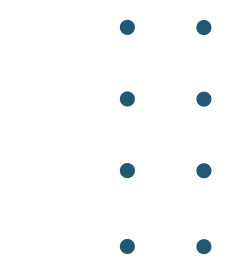

# **Mis on Power BI?**

Power BI: andmeanalüüsi tööriist, andmete visualiseerimine ja ühendamine

Sarnane Excelile, kuid andmetöötluses palju võimekam. Võimaldab ühendada mistahes andmeallika.

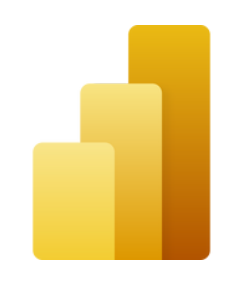

## **Power Bl võimalused**

- o Interaktiivne and meanalüüs ja visualiseerimine
- Mitmekesiste andmeallikate integreerimine
- Automatiseeritud värskendused ja reaalajas andmed
- Keerukam analüüs ja DAX-keel
- Raportite jagamine

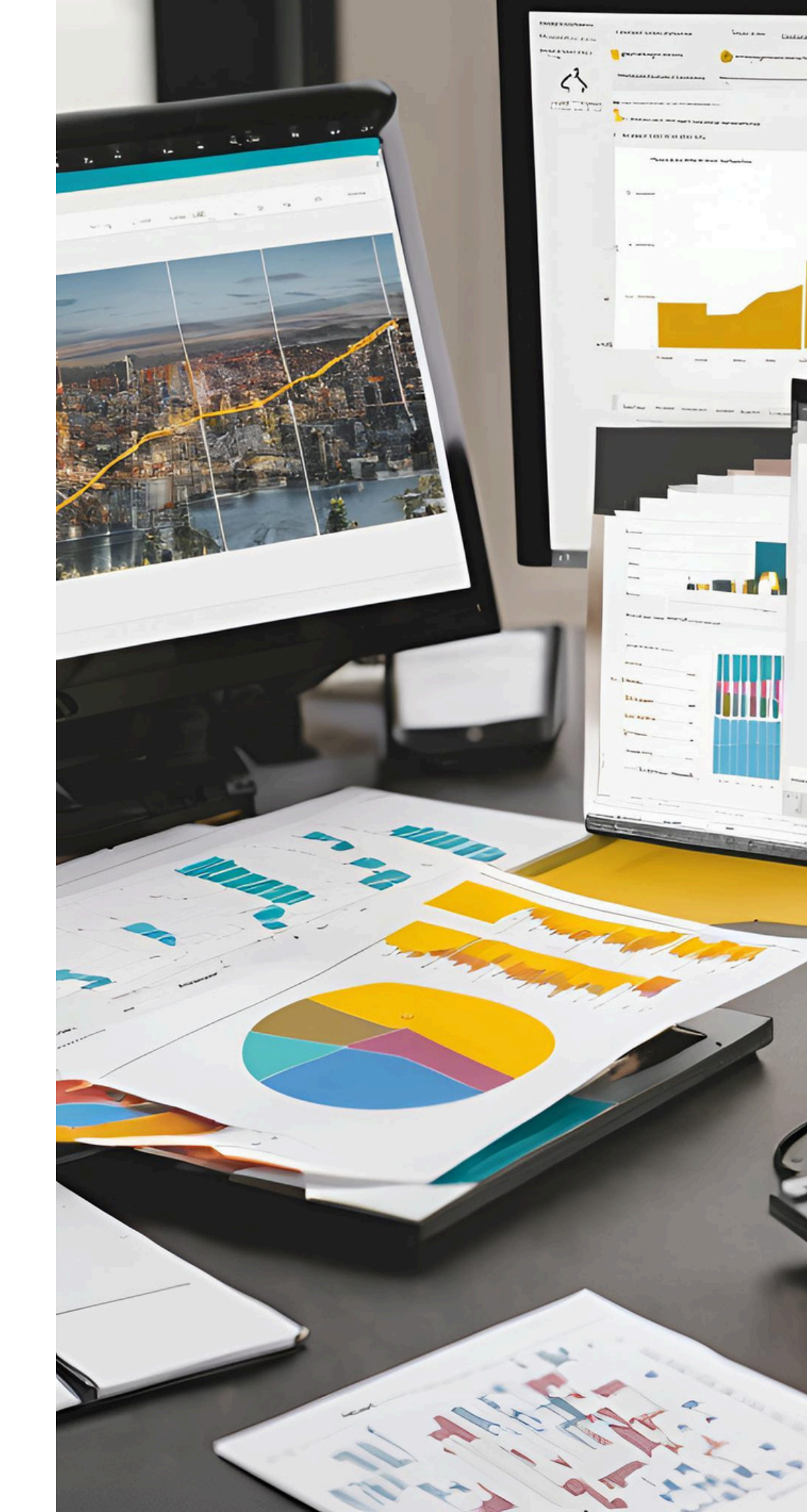

## **Customize your model**

- o Customize power bi model
- Eelarvestamine konto, kulukohtade- ja projektipõhine eelarvestamine
- Holding ettevõtted
- Konsolideerimine

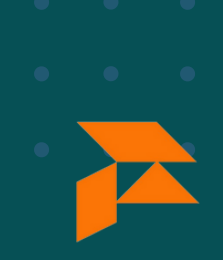

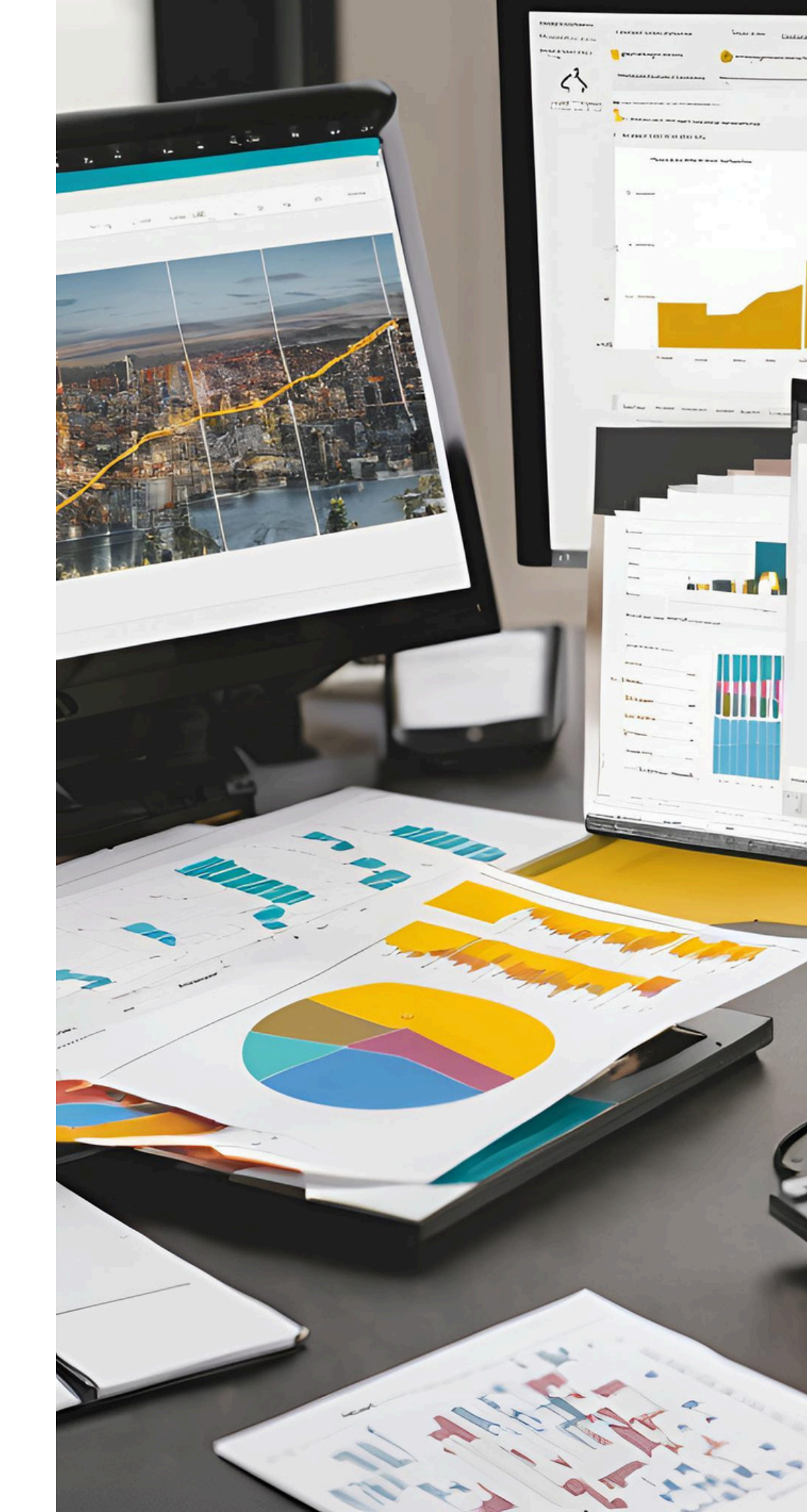

# What is customizable?

Everything.

The default model is not editable. Upon the default model, you can use: > visual measures

If you want to add more custom logic, e.g. additional tables, you have to use a custom model

• tables, measures, sources, ...

## How to make a local model

#### Connect to the dataset in your workspace and press "make changes to the model

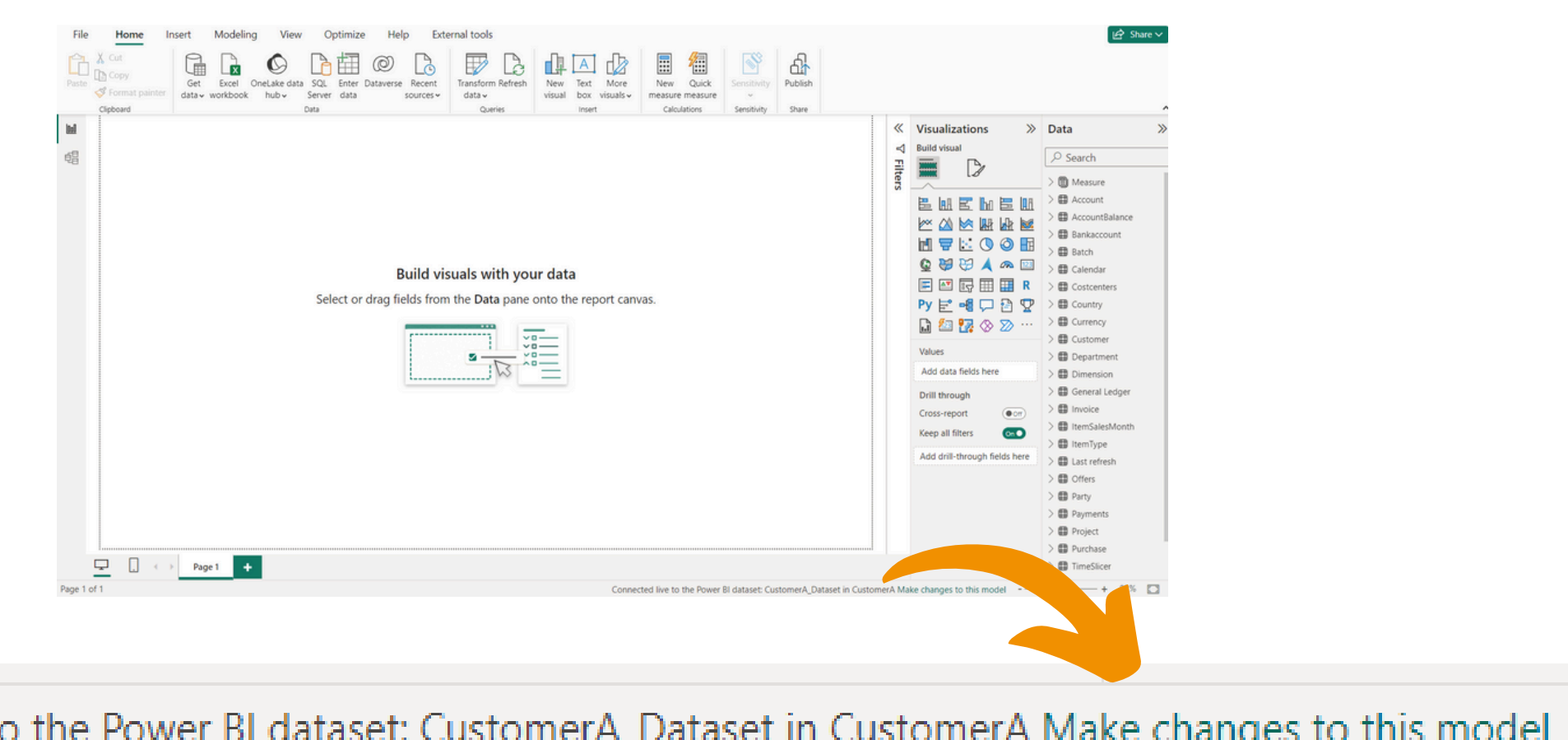

Connected live to the Power BI dataset: CustomerA\_Dataset in CustomerA Make changes to this model

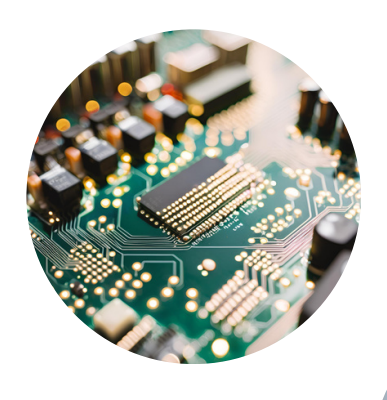

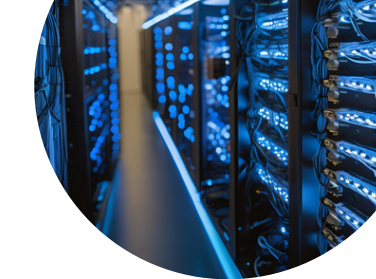

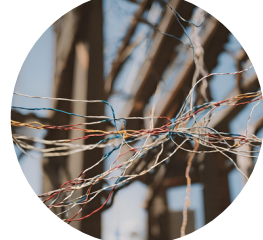

Täpsemad juhised leiad siit : juhend

# **Budget**

Eelarvestamine - konto, kulukohtade- ja projektipõhine eelarvestamine

1. Scenario 1: account based budgeting / forecasting 2. Scenario 2: project / cost center based budgeting / forecasting

**Options**: Use the premade version or the build-it-yourself

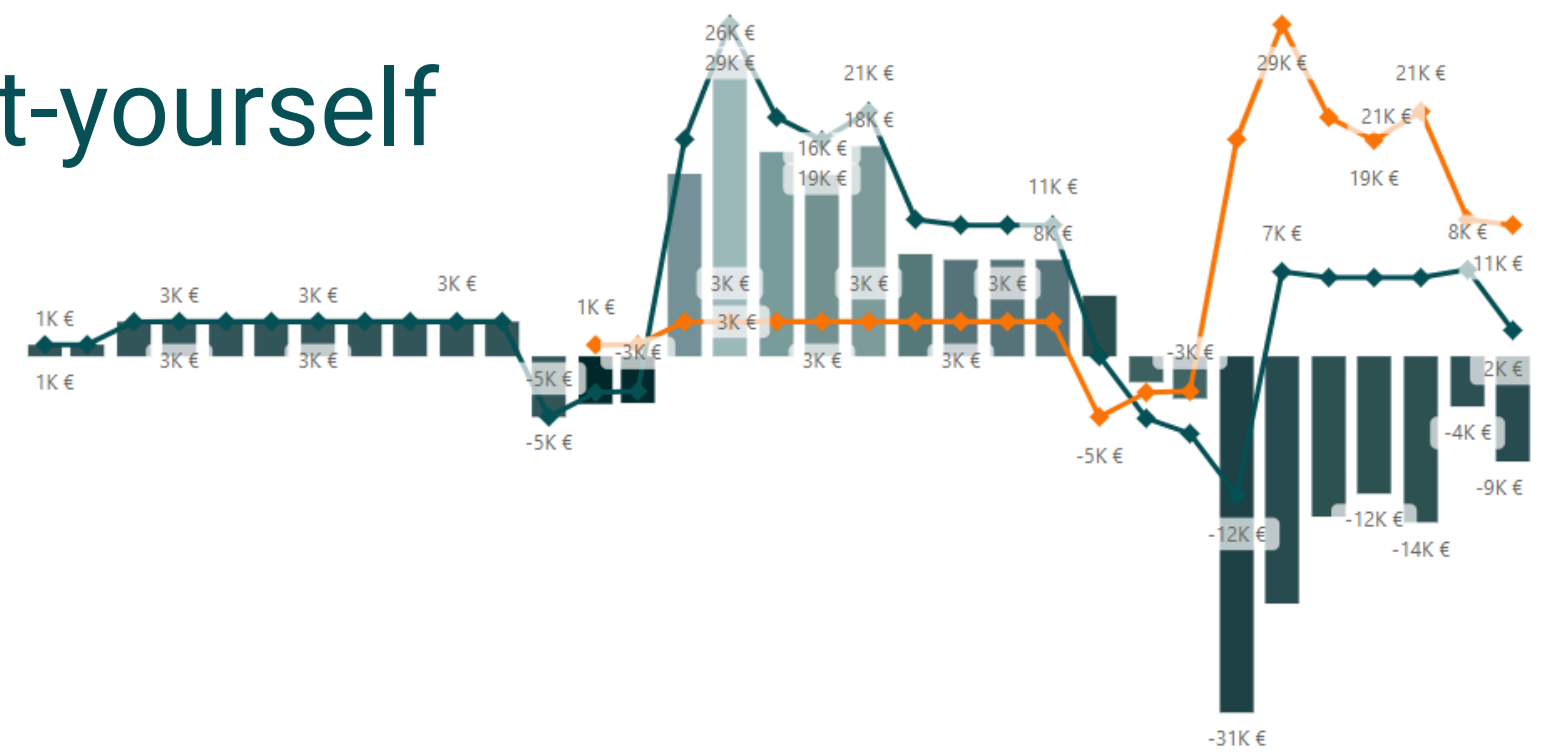

# Budget - Scenario 1: account based budgeting / forecasting: premade solution

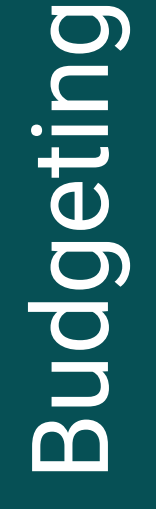

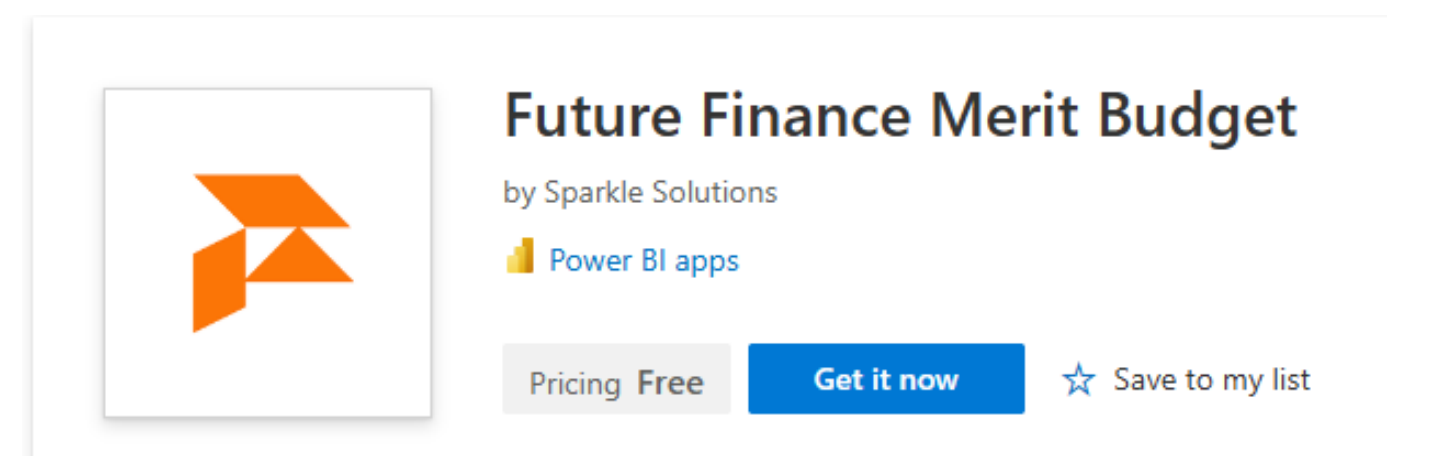

## 1. Fill in the budget 2. Link it to google sheets

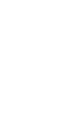

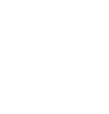

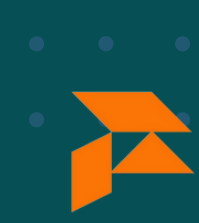

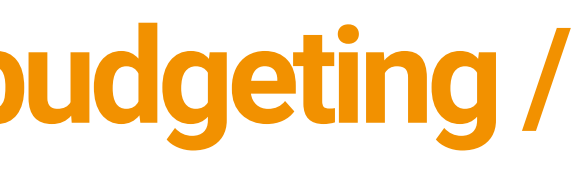

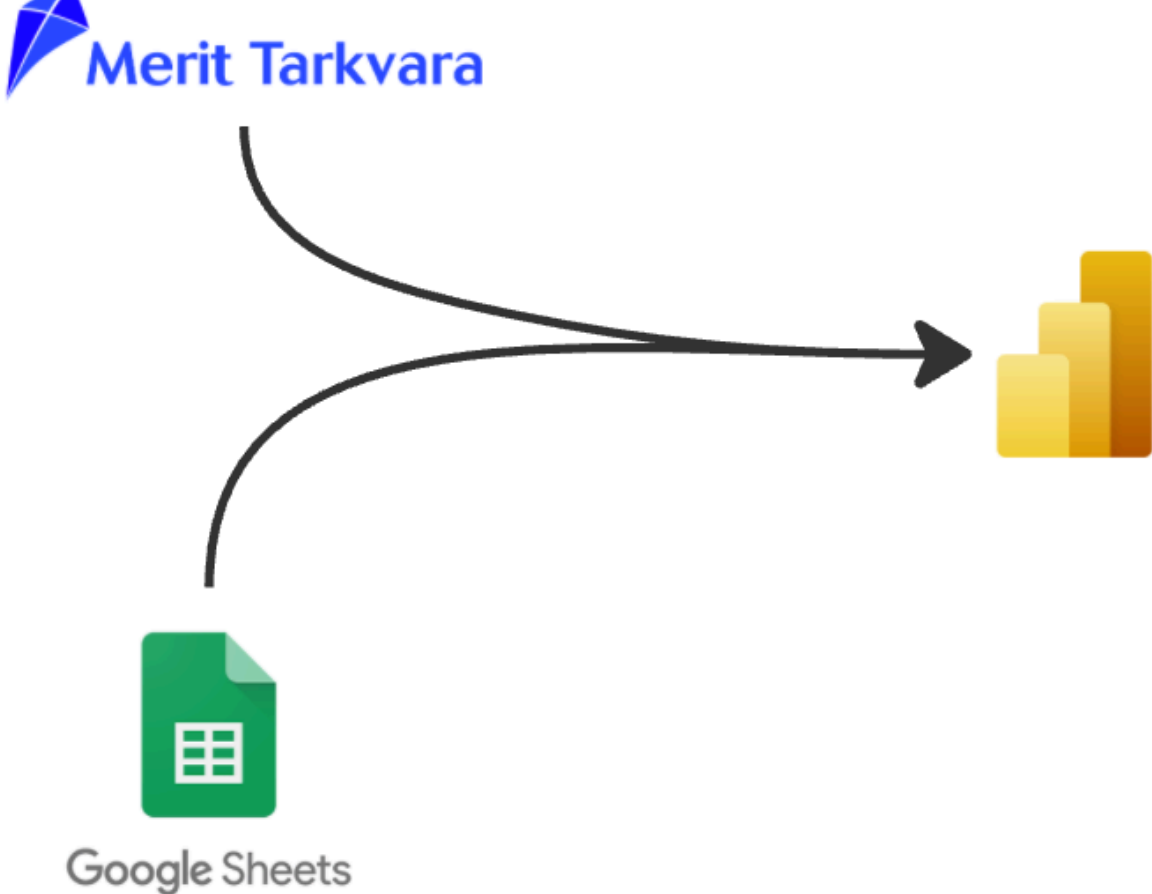

# **Budgeting with budget tool**

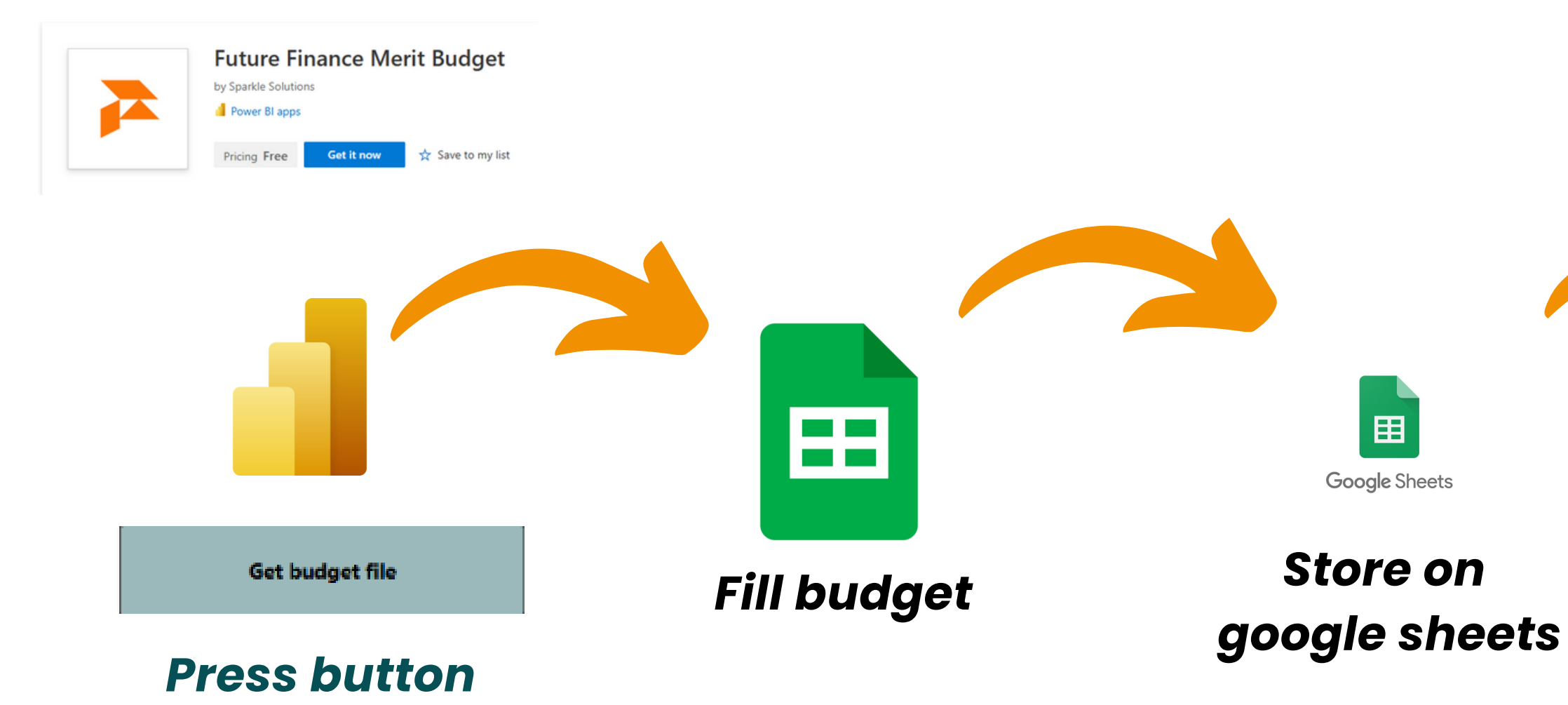

Budgeting

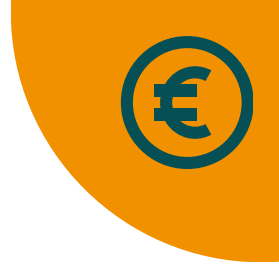

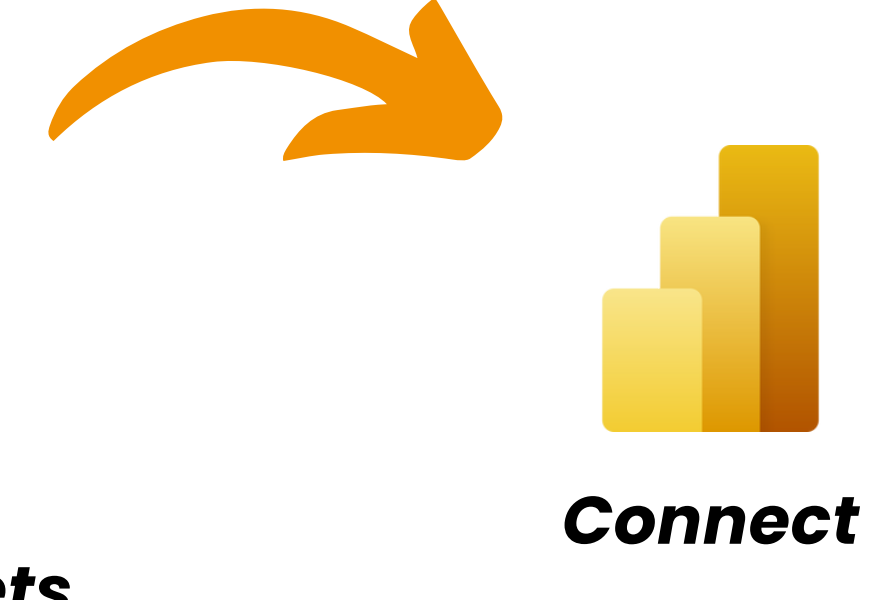

Täpsemad juhised leiad siit: juhend

## **Budget - Get budget file**

## Get a sample file

# 1 2 3 Accou 4 3000 5 3075 6 3099 7 4000 8 4009 9 4020 10 4320 11 4395 12 4710 13 4720 14 2386 15 3080 16 2450 17 3010 18 3920 19 1208 20 4810 21 4510 22 2401 23 1280 24 4099 25 1230 26 4004 27 1830 28 4660 29 4440 30 4340

# Use the power bi report

| BUDGET VS ACT                                                                | UALS                    |              |               |            |             |          |           |                |                     |
|------------------------------------------------------------------------------|-------------------------|--------------|---------------|------------|-------------|----------|-----------|----------------|---------------------|
| = 63 …                                                                       |                         |              |               |            |             |          |           | /              |                     |
| <ul> <li>Select all</li> <li>Profit</li> </ul>                               | Income (a               | actual)      | Buc           | dget       |             | Budget   | tΔ        |                | Get budg            |
| <ul><li>Profit</li><li>Budget profit</li></ul>                               | 4.893                   | SK€          |               |            |             | 4.893    | 3K        |                | <i>(</i> )          |
| ■ Budget ∆ profit                                                            | Expenses                | (actual)     | Buc           | dget       |             | Budget   | tΔ        | -19.4          | oss (actua<br>467K€ |
| <ul> <li>Total income</li> <li>Total income LY</li> </ul>                    | 24.30                   | UK€          |               |            |             | 24.30    | UK        |                |                     |
| Total income YoY%                                                            |                         | January 2024 | February 2024 | March 2024 | April 2024  | May 2024 | June 2024 | September 2024 | October 202         |
| Budget                                                                       | Profit<br>Budget profit | 0.00€        | -5,400.00 €   | -990.73€   | -5,400.00 € | 330.00 € | -500.00€  | -2,196.00 €    | -5,310.00           |
| <ul> <li>□ Budget Δ</li> <li>□ Budget Δ YTD</li> <li>□ Budget Δ %</li> </ul> | Budget ∆ profit         | 0.00         | -5,400.00     | -990.73    | -5,400.00   | 330.00   | -500.00   | -2,196.00      | -5,310.0            |
|                                                                              |                         |              |               |            |             |          |           |                |                     |

^ □ Expenses

| Α       | В                                                      | AA   | AB        | AC      | AD      | AE      | AF      | AG      | AH      | AI      | AJ      | AK      | AL      | A     |
|---------|--------------------------------------------------------|------|-----------|---------|---------|---------|---------|---------|---------|---------|---------|---------|---------|-------|
| 0       | 1                                                      | 26   | 27        | 28      | 29      | 30      | 31      | 32      | 33      | 34      | 35      | 36      | 37      | 3     |
|         |                                                        |      | Budget 20 | 025     |         |         |         |         |         |         |         |         |         |       |
| intCode | AccountName                                            | 2025 | 01 2025   | 02 2025 | 03 2025 | 04 2025 | 05 2025 | 06 2025 | 07 2025 | 08 2025 | 09 2025 | 10 2025 | 11 2025 | 12 20 |
|         | Kauba, teenuse müük Eestis 20%                         |      |           |         |         |         |         |         |         |         |         |         |         |       |
|         | Kasutatud kauba müügil 20% maksustatav kasum           |      |           |         |         |         |         |         |         |         |         |         |         |       |
|         | Ümardused                                              |      |           |         |         |         |         |         |         |         |         |         |         |       |
|         | Müüdud kaubad soetushinnas                             |      |           |         |         |         |         |         |         |         |         |         |         |       |
|         | Alltöövőtutööd                                         | _    |           |         |         |         |         |         |         |         |         |         |         |       |
|         | Kütus                                                  |      |           |         |         |         |         |         |         |         |         |         |         |       |
|         | IT teenused, arvutitarvikud                            |      |           |         |         |         |         |         |         |         |         |         |         |       |
|         | Muud tegevuskulud                                      |      |           |         |         |         |         |         |         |         |         |         |         |       |
|         | Palgakulu                                              |      |           |         |         |         |         |         |         |         |         |         |         |       |
|         | Sotsiaalmaksukulu                                      |      |           |         |         |         |         |         |         |         |         |         |         |       |
|         | Muude maksude (sh.tollimaks, raskeveokimaks) võlad     | _    |           |         |         |         |         |         |         |         |         |         |         |       |
|         | Metallijäätmete, kinnisasja, väärismetallide müük      |      |           |         |         |         |         |         |         |         |         |         |         |       |
|         | Muud kreditoorsed võlad                                |      |           |         |         |         |         |         |         |         |         |         |         |       |
|         | Kauba müük Eur.Liitu 0%                                |      |           |         |         |         |         |         |         |         |         |         |         |       |
|         | Kapital.väljaminekud omatarbeks põhivara valmistamisel |      |           |         |         |         |         |         |         |         |         |         |         |       |
|         | Ebatőenäoliselt laekuvad arved                         |      |           |         |         |         |         |         |         |         |         |         |         |       |
|         | Põhivarade amortisatsioonikulu                         |      |           |         |         |         |         |         |         |         |         |         |         |       |
|         | Töölähetuse kulud                                      |      |           |         |         |         |         |         |         |         |         |         |         |       |
|         | Väljamaksmata dividendidelt arvest. tulumaks           |      |           |         |         |         |         |         |         |         |         |         |         |       |
|         | Nõue osaniku vastu                                     |      |           |         |         |         |         |         |         |         |         |         |         |       |
|         | Customers' crypto liabilities                          |      |           |         |         |         |         |         |         |         |         |         |         |       |
|         | Nõuded aruandvate isikute vastu                        |      |           |         |         |         |         |         |         |         |         |         |         |       |
|         | Väheväärtuslik põhivara                                |      |           |         |         |         |         |         |         |         |         |         |         |       |
|         | Transpordivahendid                                     |      |           |         |         |         |         |         |         |         |         |         |         |       |
|         | Erisoodustuselt (omatarbelt) arvest. 9% käibemaks      |      |           |         |         |         |         |         |         |         |         |         |         |       |
|         | Autode remont, hooldus                                 |      |           |         |         |         |         |         |         |         |         |         |         |       |
|         | Lootusetud debitoorsed võlad                           |      |           |         |         |         |         |         |         |         |         |         |         |       |
|         | Pangateenus                                            |      |           |         |         |         |         |         |         |         |         |         |         |       |

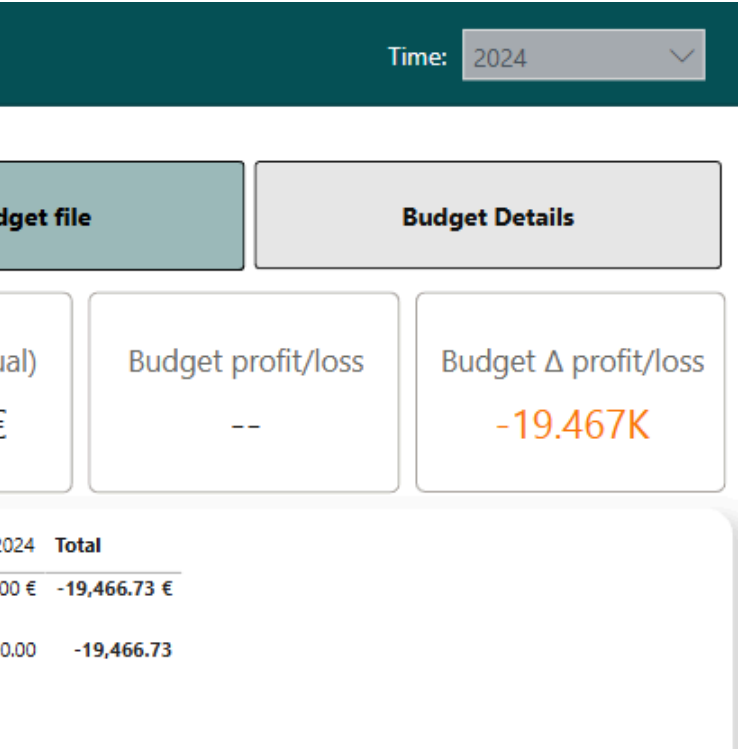

## Budget

| A             | В                                                      | AA   | AB       | AC      | AD      | AE      | AF      | AG      | AH      | AI      | AJ      | AK      | A     |
|---------------|--------------------------------------------------------|------|----------|---------|---------|---------|---------|---------|---------|---------|---------|---------|-------|
| 1 0           | 1                                                      | 26   | 27       | 28      | 29      | 30      | 31      | 32      | 33      | 34      | 35      | 36      | 37    |
| 2             |                                                        |      | Budget 2 | 025     |         |         |         |         |         |         |         |         |       |
| 3 AccountCode | e AccountName                                          | 2025 | 01 2025  | 02 2025 | 03 2025 | 04 2025 | 05 2025 | 06 2025 | 07 2025 | 08 2025 | 09 2025 | 10 2025 | 11 20 |
| 4 3000        | Kauba, teenuse müük Eestis 20%                         |      |          |         |         |         |         |         |         |         |         |         |       |
| 5 3075        | Kasutatud kauba müügil 20% maksustatav kasum           |      |          |         |         |         |         |         |         |         |         |         |       |
| 6 3099        | Ümardused                                              |      |          |         |         |         |         |         |         |         |         |         |       |
| 7 4000        | Müüdud kaubad soetushinnas                             |      |          |         |         |         |         |         |         |         |         |         |       |
| 8 4009        | Alltöövõtutööd                                         |      |          |         |         |         |         |         |         |         |         |         |       |
| 9 4020        | Kütus                                                  |      |          |         |         |         |         |         |         |         |         |         |       |
| 4320          | IT teenused, arvutitarvikud                            |      |          |         |         |         |         |         |         |         |         |         |       |
| 1 4395        | Muud tegevuskulud                                      |      |          |         |         |         |         |         |         |         |         |         |       |
| 4710          | Palgakulu                                              |      |          |         |         |         |         |         |         |         |         |         |       |
| 3 4720        | Sotsiaalmaksukulu                                      |      |          |         |         |         |         |         |         |         |         |         |       |
| 4 2386        | Muude maksude (sh.tollimaks, raskeveokimaks) võlad     |      |          |         |         |         |         |         |         |         |         |         |       |
| 5 3080        | Metallijäätmete, kinnisasja, väärismetallide müük      |      |          |         |         |         |         |         |         |         |         |         |       |
| 6 2450        | Muud kreditoorsed võlad                                |      |          |         |         |         |         |         |         |         |         |         |       |
| 3010          | Kauba müük Eur.Liitu 0%                                |      |          |         |         |         |         |         |         |         |         |         |       |
| 8 3920        | Kapital.väljaminekud omatarbeks põhivara valmistamisel |      |          |         |         |         |         |         |         |         |         |         |       |
| 1208          | Ebatõenäoliselt laekuvad arved                         |      |          |         |         |         |         |         |         |         |         |         |       |
| 4810          | Põhivarade amortisatsioonikulu                         |      |          |         |         |         |         |         |         |         |         |         |       |
| 4510          | Töölähetuse kulud                                      |      |          |         |         |         |         |         |         |         |         |         |       |
| 22 2401       | Väljamaksmata dividendidelt arvest. tulumaks           |      |          |         |         |         |         |         |         |         |         |         |       |
| 1280          | Nõue osaniku vastu                                     |      |          |         |         |         |         |         |         |         |         |         |       |
| 4 4099        | Customers' crypto liabilities                          |      |          |         |         |         |         |         |         |         |         |         |       |
| 1230          | Nõuded aruandvate isikute vastu                        |      |          |         |         |         |         |         |         |         |         |         |       |
| 4004          | Väheväärtuslik põhivara                                |      |          |         |         |         |         |         |         |         |         |         |       |
| 1830          | Transpordivahendid                                     |      |          |         |         |         |         |         |         |         |         |         |       |
| 4660          | Erisoodustuselt (omatarbelt) arvest. 9% käibemaks      |      |          |         |         |         |         |         |         |         |         |         |       |
| 4440          | Autode remont, hooldus                                 |      |          |         |         |         |         |         |         |         |         |         |       |
| 4350          | Lootusetud debitoorsed võlad                           |      |          |         |         |         |         |         |         |         |         |         |       |
| 4340          | Pangateenus                                            |      |          |         |         |         |         |         |         |         |         |         |       |

#### BudgetFileLocation\_GS \*

GoogleSheets

https://docs.google.com/spreadsheets/d/1Sybrq6tRI07uICX-J\_IIfkF8y7hGBsq1

## Store the google sheets link under "parameters"

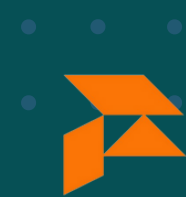

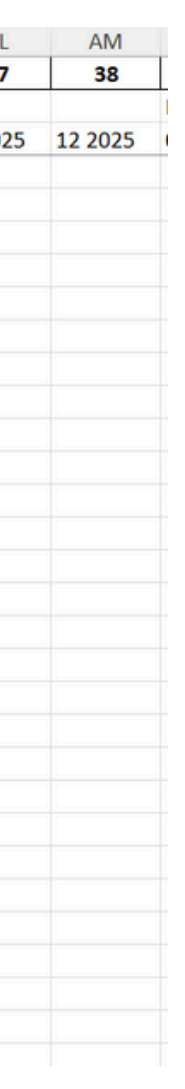

## Fill in the numbers

## **Budget - Power Bl report**

report

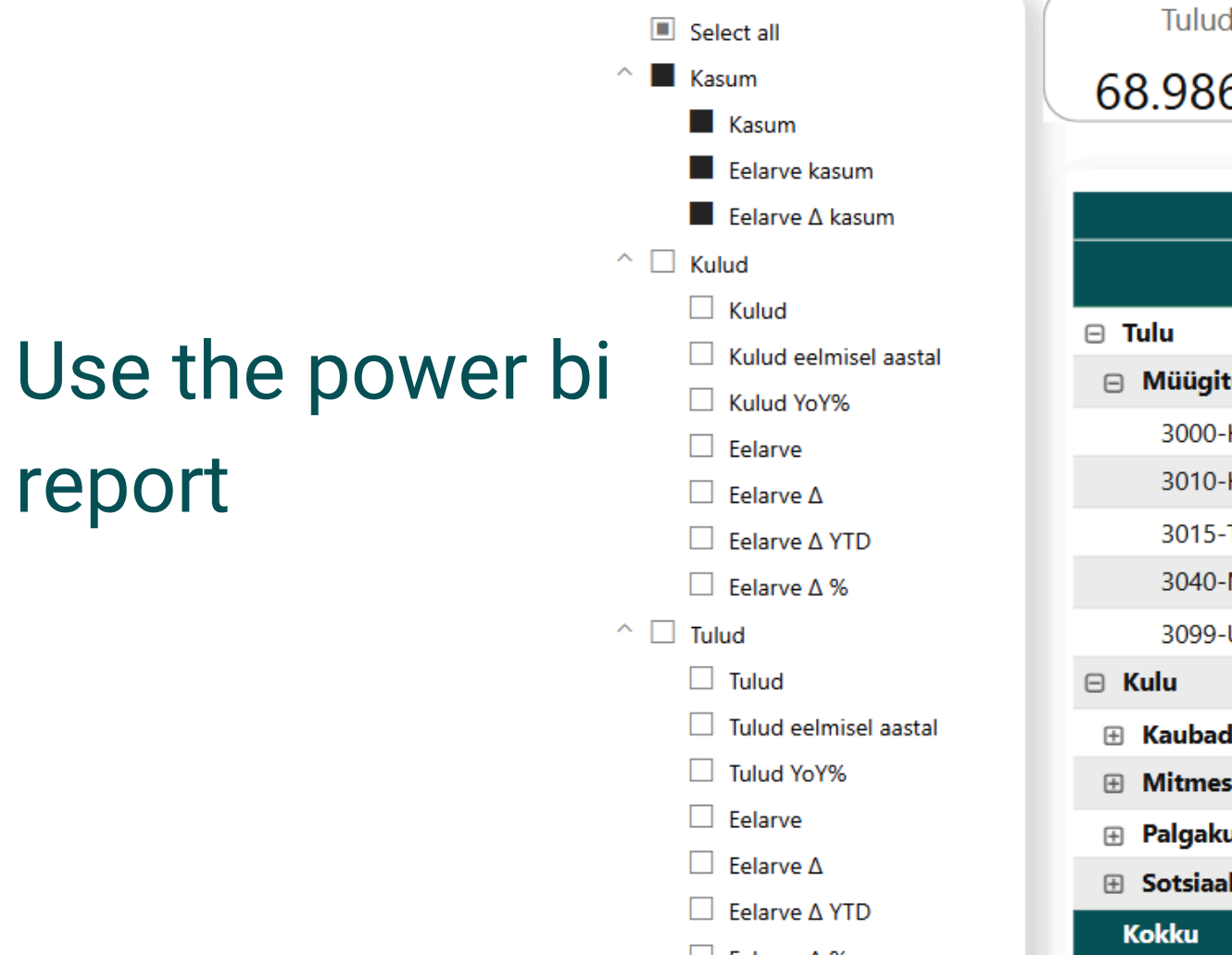

☐ Eelarve ∆ %

| lulud    | Eelarve  |
|----------|----------|
| 68.986K€ | 48.000K€ |
|          |          |
|          |          |

Eelarve

Eelar 20.9

| Kuu                                   |             | Jaanuar       |                 |             | Veebruar      |                        |             | Märt        |
|---------------------------------------|-------------|---------------|-----------------|-------------|---------------|------------------------|-------------|-------------|
| Konto grupp                           | Kasum       | Eelarve kasum | Eelarve ∆ kasum | Kasum       | Eelarve kasum | Eelarve $\Delta$ kasum | Kasum       | Eelarve kas |
| ) Tulu                                | 2,000.00 €  | 4,000.00      | -2,000.00       |             | 4,000.00      | -4,000.00              | 663.27 €    | 4,000       |
| Müügitulu                             | 2,000.00 €  | 4,000.00      | -2,000.00       |             | 4,000.00      | -4,000.00              | 663.27 €    | 4,000       |
| 3000-Kauba, teenuse müük Eestis 20%   | 2,000.00 €  | 1,000.00      | 1,000.00        |             | 1,000.00      | -1,000.00              | 663.27€     | 1,000       |
| 3010-Kauba müük Eur.Liitu 0%          |             | 1,000.00      | -1,000.00       |             | 1,000.00      | -1,000.00              |             | 1,000       |
| 3015-Teenuse müük Eur.Liitu 0%        |             | 1,000.00      | -1,000.00       |             | 1,000.00      | -1,000.00              |             | 1,000       |
| 3040-Müügitulu 9%                     |             | 1,000.00      | -1,000.00       |             | 1,000.00      | -1,000.00              |             | 1,000       |
| 3099-Ümardused                        |             |               |                 |             |               |                        |             |             |
| 3 Kulu                                | -2,000.00 € | -13,000.00    | 11,000.00       | -5,400.00 € | -13,000.00    | 7,600.00               | -2,000.00 € | -13,000     |
| ⊞ Kaubad, toore, materjal ja teenused | -2,000.00 € | -4,000.00     | 2,000.00        |             | -4,000.00     | 4,000.00               | -2,000.00 € | -4,000      |
| Mitmesugused tegevuskulud             |             | -7,000.00     | 7,000.00        |             | -7,000.00     | 7,000.00               |             | -7,000      |
| 🕀 Palgakulu                           |             | -1,000.00     | 1,000.00        | -5,000.00 € | -1,000.00     | -4,000.00              |             | -1,000      |
| 🗄 Sotsiaalmaksud                      |             | -1,000.00     | 1,000.00        | -400.00 €   | -1,000.00     | 600.00                 |             | -1,000      |
| Kokku                                 | 0.00 €      | -9,000.00     | 9,000.00        | -5,400.00 € | -9,000.00     | 3,600.00               | -1,336.73 € | -9,000      |

| ve Δ | Kulud    | Eelarve   | Eelarve ∆ |
|------|----------|-----------|-----------|
| 86K  | 37.360K€ | 156.000K€ | -118.640K |

# **Budget - Make your own version**

## Possible to make your own version

- sharepoint instead of google
- different visuals

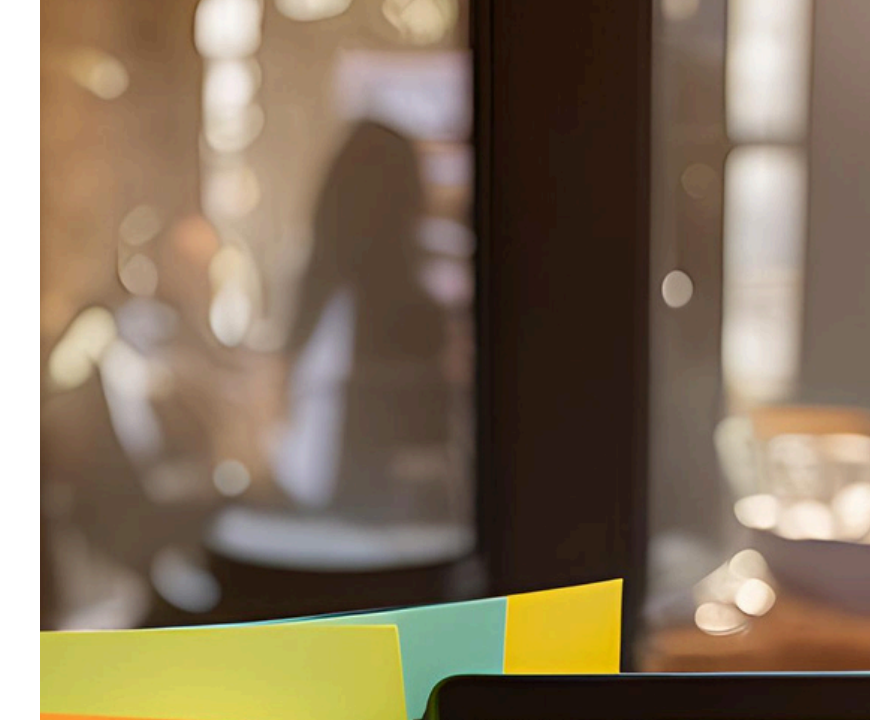

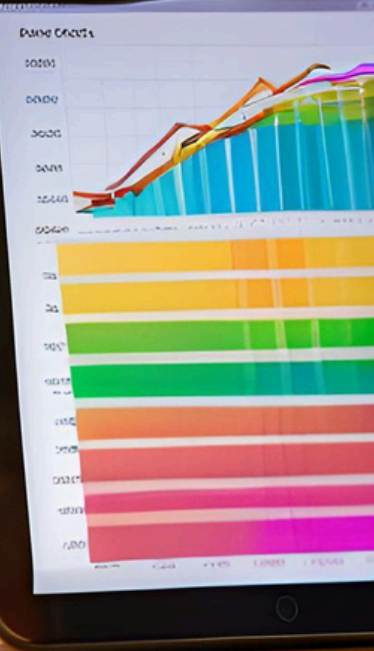

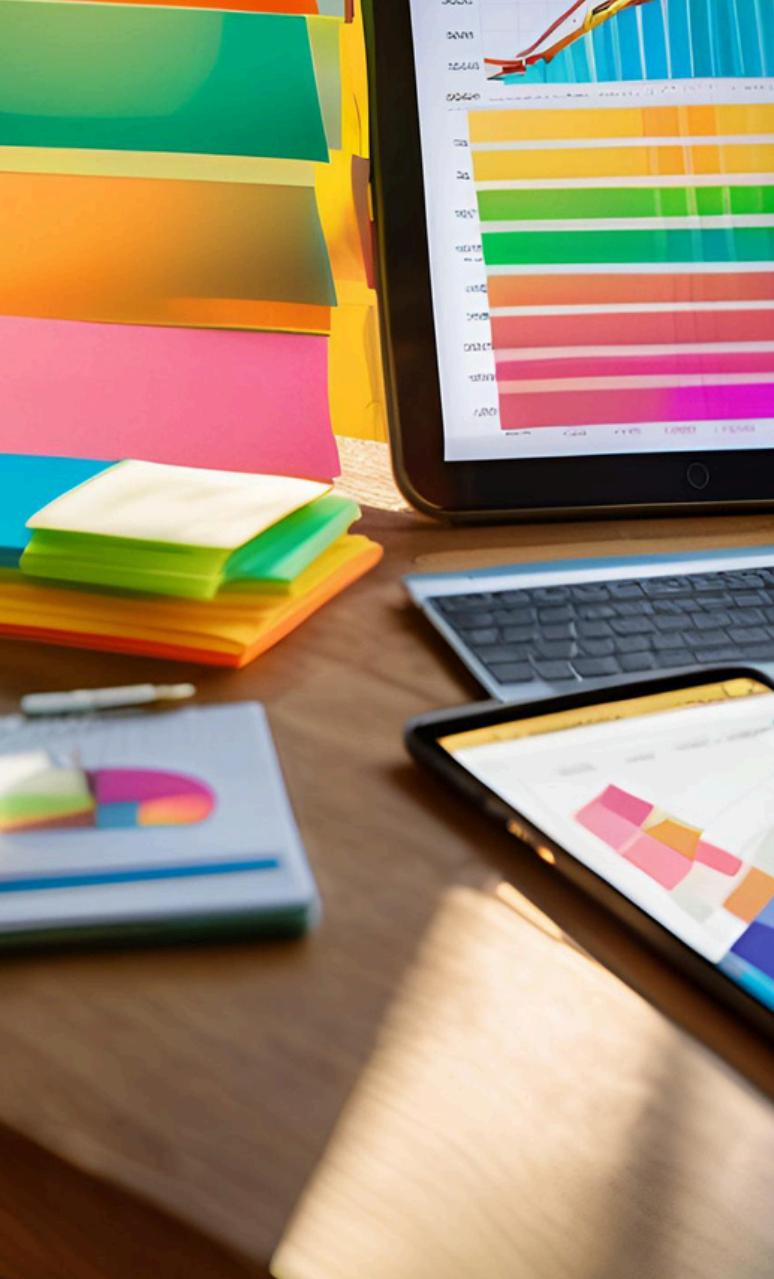

# Make your own version

#### **General steps**

1. Store the result file (excel) on cloud storage (e.g. sharepoint, google sheets, ...) 2. Make a local model. Connect to the dataset in your workspace and press "make

changes to the model

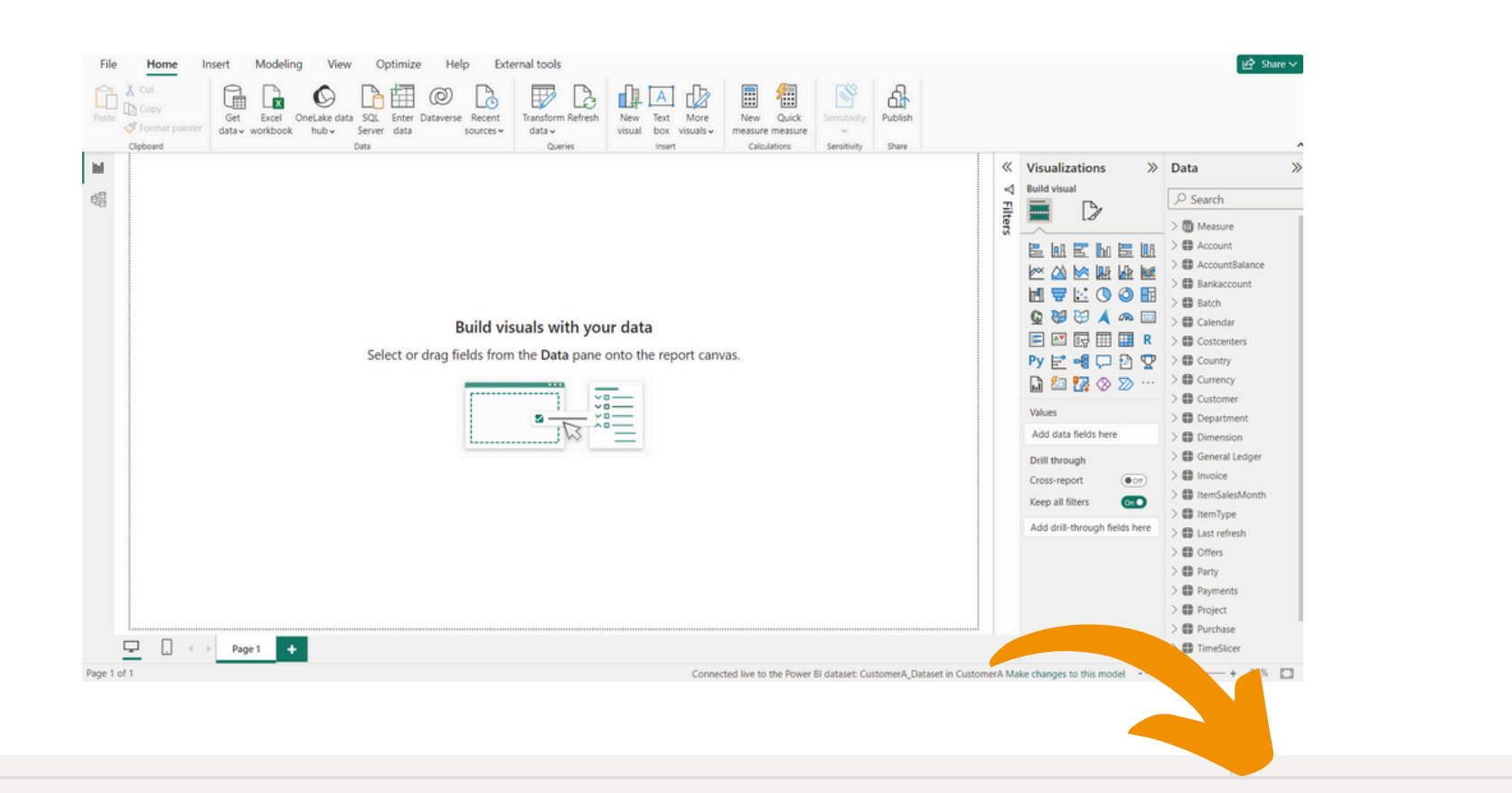

Connected live to the Power BI dataset: CustomerA\_Dataset in CustomerA Make changes to this model

#### Specific steps (depending on your budget type) 3. Link the dimensions

# Make your own version

### **1.Create the excel / google sheets file**

For Account budgeting

- Excel file contains following columns
- Account ID, Year, Budget value

#### For project budgeting

• Excel file should contain project code

#### 2. Link the table into power bi

(from sharepoint, google sheets, or other supported cloud source)

| amount |
|--------|
| 3000   |
| 100    |
| 300    |
| 700    |
| 5000   |
|        |

Account ID

Year

3000

3010

3015

3040

4430

# Loading the excel file

Add your excel file to the Power BI dataset

- Get data> SharePoint, Google Sheets or etc. (where your excel file is located)
- Transform data and select your excel file sheets (BudgetFact and BudgetDimension)
- Optionally: In Power Query you can see if the column headers are correct if not you can click on "Use first row as Headers"
- Close and Apply

| File               | Home                 | Transfo             | orm           | Add Column              | Vie         | w To                                | ools Help            |                          |                             |                                |                                |              |                  |              |   |
|--------------------|----------------------|---------------------|---------------|-------------------------|-------------|-------------------------------------|----------------------|--------------------------|-----------------------------|--------------------------------|--------------------------------|--------------|------------------|--------------|---|
| Close &<br>Apply • | New<br>Source •      | Recent<br>Sources • | Enter<br>Data | Data source<br>settings | Ma<br>Parai | anage<br>meters •                   | Refresh<br>Preview • | Proper<br>Advan<br>Manag | rties<br>ced Editor<br>ge ▼ | Choose<br>Columns <del>-</del> | Remove<br>Columns <del>•</del> | Keep<br>Rows | Remove<br>Rows • | AJ<br>ZJ     |   |
| Close              | N                    | lew Query           |               | Data Sources            | Para        | meters                              |                      | Query                    |                             | Manage                         | Columns                        | Redu         | ce Rows          | Sort         |   |
| Queries            | s [78]<br>PriceIncVA | АT                  |               | <                       | $\times$    | ✓<br><sup>A<sup>B</sup>C Grou</sup> | fx = Tal             | ble.Tr                   | ansformCo                   | lumnTypes<br>up                | (#"Promoted                    | Heade        | ers", {{"G       | roup",<br>me | , |
|                    | Project              |                     |               |                         | 1           | Income                              |                      |                          | Revenue                     |                                |                                | Sale         | s of goods,      | service      | 5 |
|                    | Salaries             |                     |               |                         | 2           | Income                              |                      |                          | Revenue                     |                                |                                | Sale         | s of goods t     | o the E      | ļ |
|                    | Type                 |                     |               |                         | 3           | Income                              |                      |                          | Revenue                     |                                |                                | Sale         | s of services    | s to the     |   |
|                    | 1796                 |                     |               |                         | 4           | Income                              |                      |                          | Revenue                     |                                |                                | Net          | sales 9%         |              |   |
|                    | Datecalcul           | lationlogic         |               |                         | 5           | Expense                             | 5                    |                          | Raw materi                  | als and cons                   | umables used                   | Cart         | fuel             |              |   |

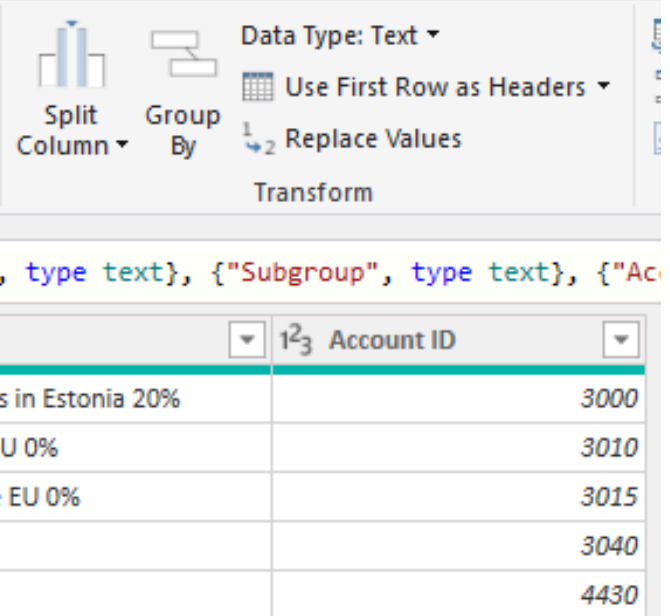

## Linking the excel / google sheets file

#### **Connecting tables into model**

• Go to model view 唱 (Model view

• By pressing plus sign on the bottom, you can make a new layout

| All tables Expanded GL Items Payments Transaction BalanceReport + |
|-------------------------------------------------------------------|
|-------------------------------------------------------------------|

Add a relationship from **Account ID to Account ID** Here the table is named "Fact Budget", and the relationship is on Account ID. If the column names and column types are identical, power bi creates the relationship automatically

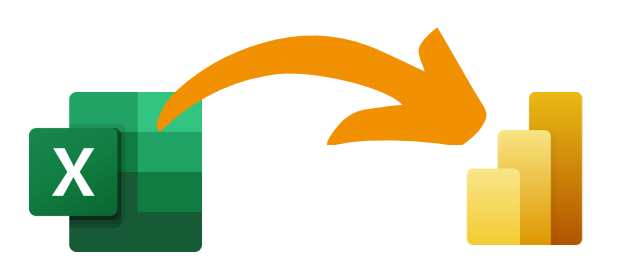

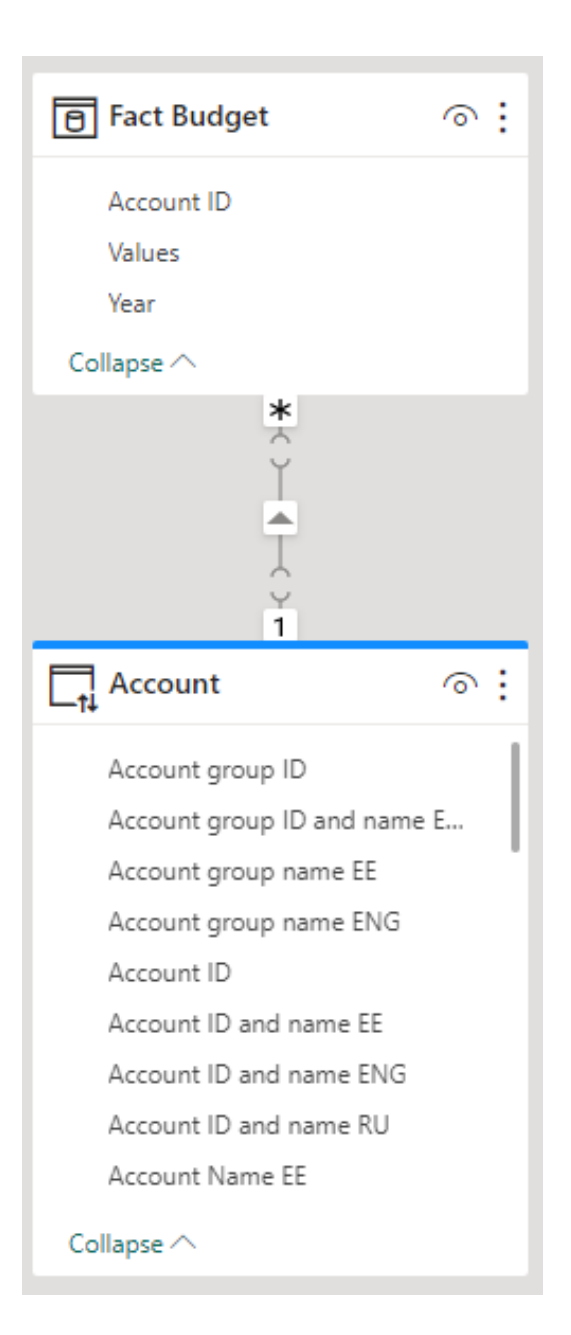

## Linking the excel / google sheets file

Adding the relationships Link to Fact budget Link to the date dimension (calendar)

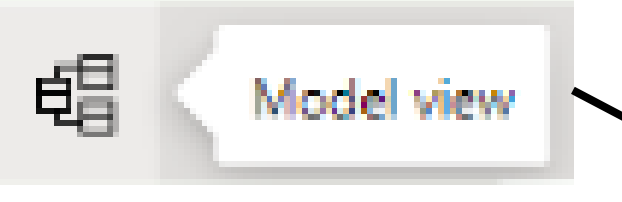

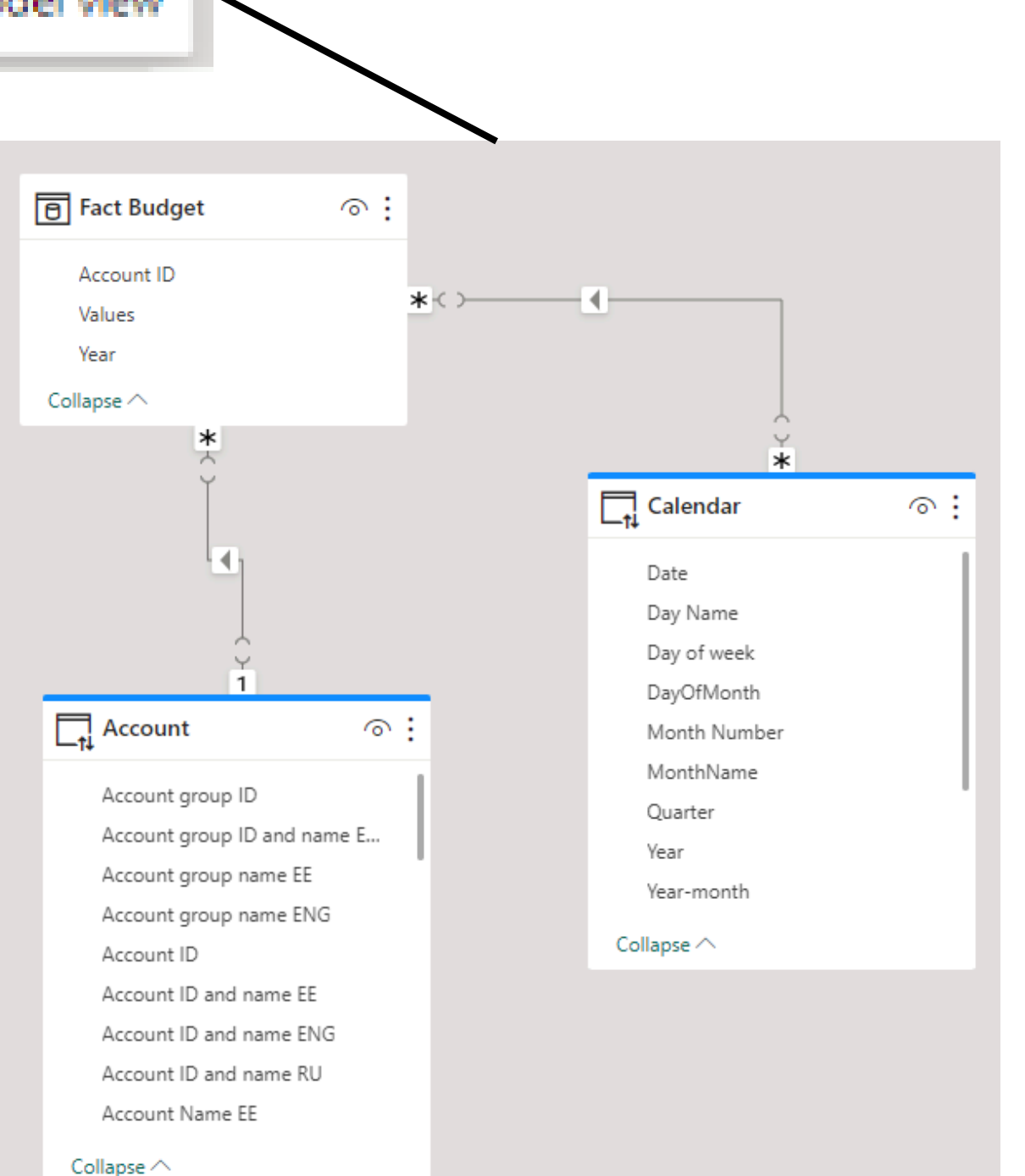

#### Create relationship

Select tables and columns that are related.

| Calendar   |            |      |           | *            |             |          |            |
|------------|------------|------|-----------|--------------|-------------|----------|------------|
| Date       | DayOfMonth | Year | MonthName | Month Number | Day of week | Day Name | Year-month |
| 01/07/2022 | 1          | 2022 | July      | 7            | 6           | Friday   | July 2022  |
| 02/07/2022 | 2          | 2022 | July      | 7            | 7           | Saturday | July 2022  |
| 3/07/2022  | 3          | 2022 | July      | 7            | 1           | Sunday   | July 2022  |
| <          |            |      |           |              |             |          | >          |
|            |            |      |           |              |             |          |            |

×

#### Fact Budget

| Account ID  | Year | Values |
|-------------|------|--------|
| 3100        | 2022 | 375000 |
| 3613        | 2022 | 120000 |
| 3161        | 2022 | 43000  |
|             |      |        |
| Cardinality |      |        |

.

#### Many to many (\*:\*) \* Single (Calendar filters Fact Budget)

Make this relationship active

Assume referential integrity

This relationship has cardinality Many-Many. This should only be used if it is expected that neither column (Year and Year) contains unique values, and that the significantly different behavior of Many-many relationships is understood. <u>Learn more</u>

ок

Cancel

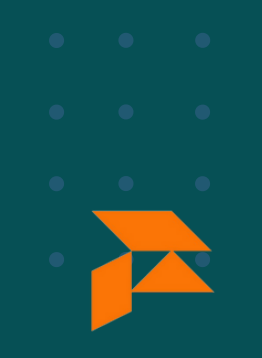

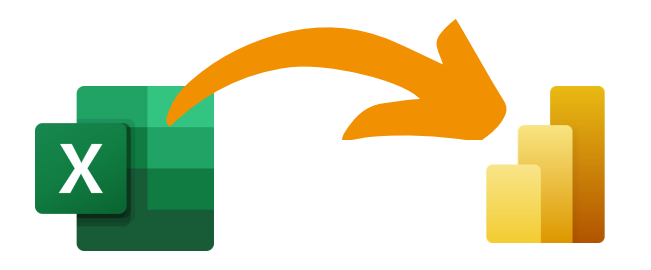

## Linking the excel / google sheets file

What if you have specific account budget groups? Then you define the relationship between account and budget to run over the account groups, instead of doing this directly

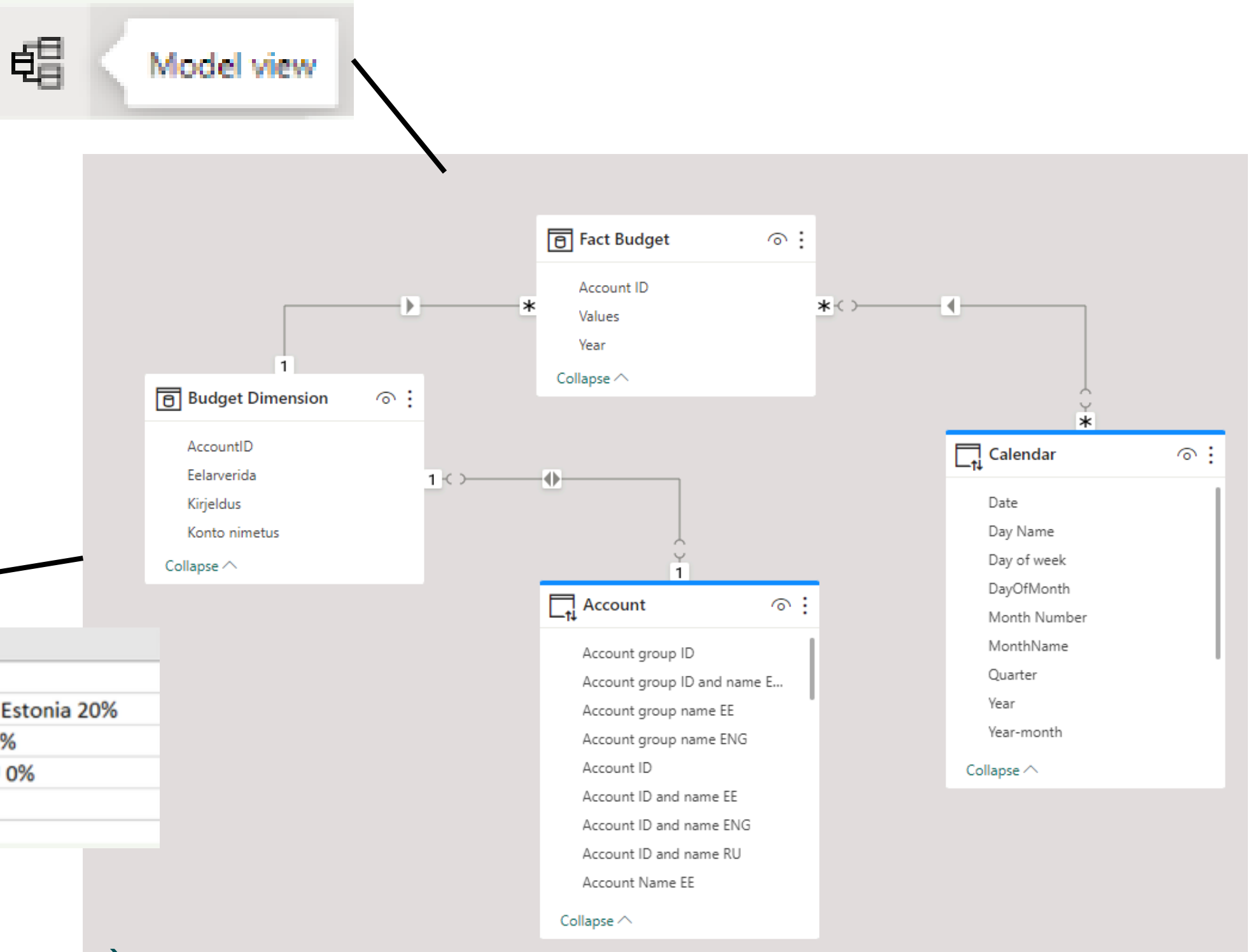

| 1        | 2                                  | 3                                       |
|----------|------------------------------------|-----------------------------------------|
| Group    | Subgroup                           | Account name                            |
| Income   | Revenue                            | Sales of goods, services in Estonia 20% |
| Income   | Revenue                            | Sales of goods to the EU 0%             |
| Income   | Revenue                            | Sales of services to the EU 0%          |
| Income   | Revenue                            | Net sales 9%                            |
| Expenses | Raw materials and consumables used | Car fuel                                |

Relationships full list: BudgetDimension - Account (via Account ID) BudgetDimension - BudgetFact (via Account ID) BudgetFact - Calendar (via year), many to many

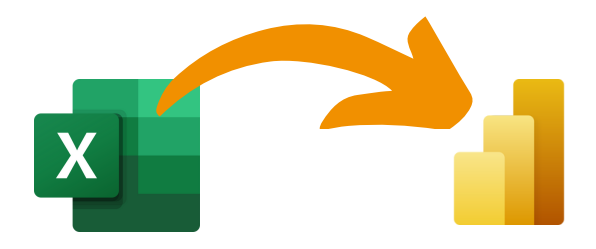

## **Customize your model**

- o Customize power bi model
- Eelarvestamine konto, kulukohtade- ja projektipõhine eelarvestamine
- Combining companies
- Konsolideerimine

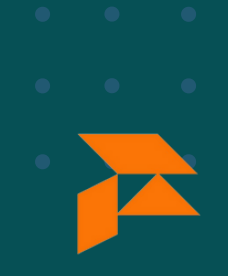

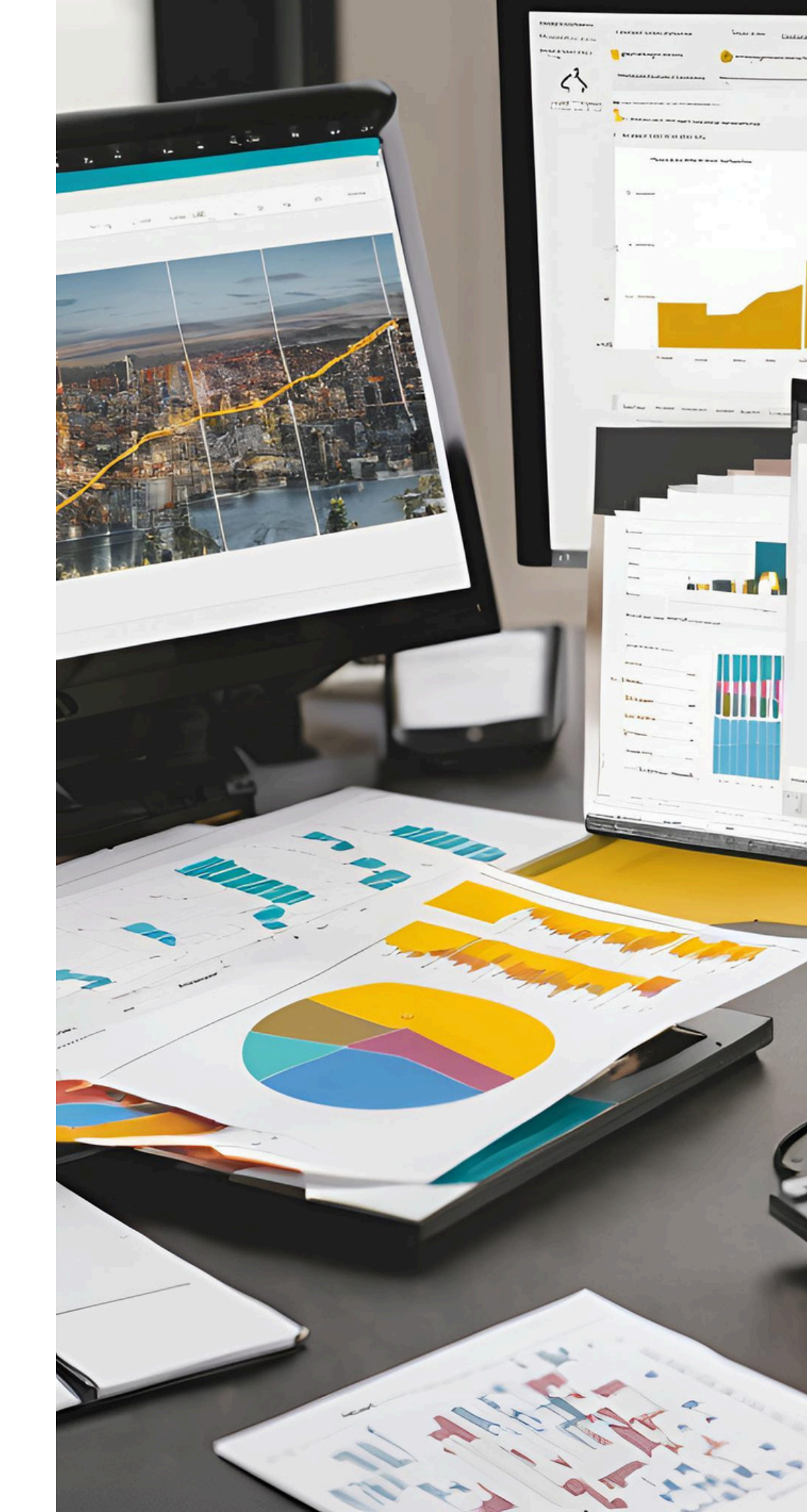

# **Combining companies**

### What?

combining the financial statements of a different companies (e.g. parent and daughter) into one power bi view.

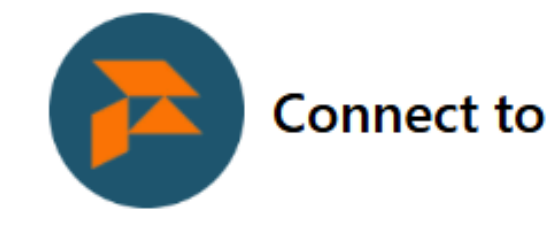

#### Get started setting up your app! Sta sources this app connects to.

#### How?

- Add multiple API keys in the parameters
- (optional): Add a parameter table with mapped accounts

| Parameters               |  |  |
|--------------------------|--|--|
| Make sure all required ( |  |  |
| data.                    |  |  |
| THO COMPLETED            |  |  |

#### ApiKey \*

For example: YourApiKey1;(optional: YourApiKey2;YourApiKey3;...)

Apild \*

For example: YourApilD;(optional: YourApilD2;YourApilD3;...)

#### $\times$

#### **Connect to Future Finance Merit**

Get started setting up your app! Start by filling in the parameters. Then, you'll authenticate to all the data

(\*) parameters are filled in before connecting to your

## **Customize your model**

- o Customize power bi model
- Eelarvestamine konto, kulukohtade- ja projektipõhine eelarvestamine
- o Combining companies
- Konsolideerimine

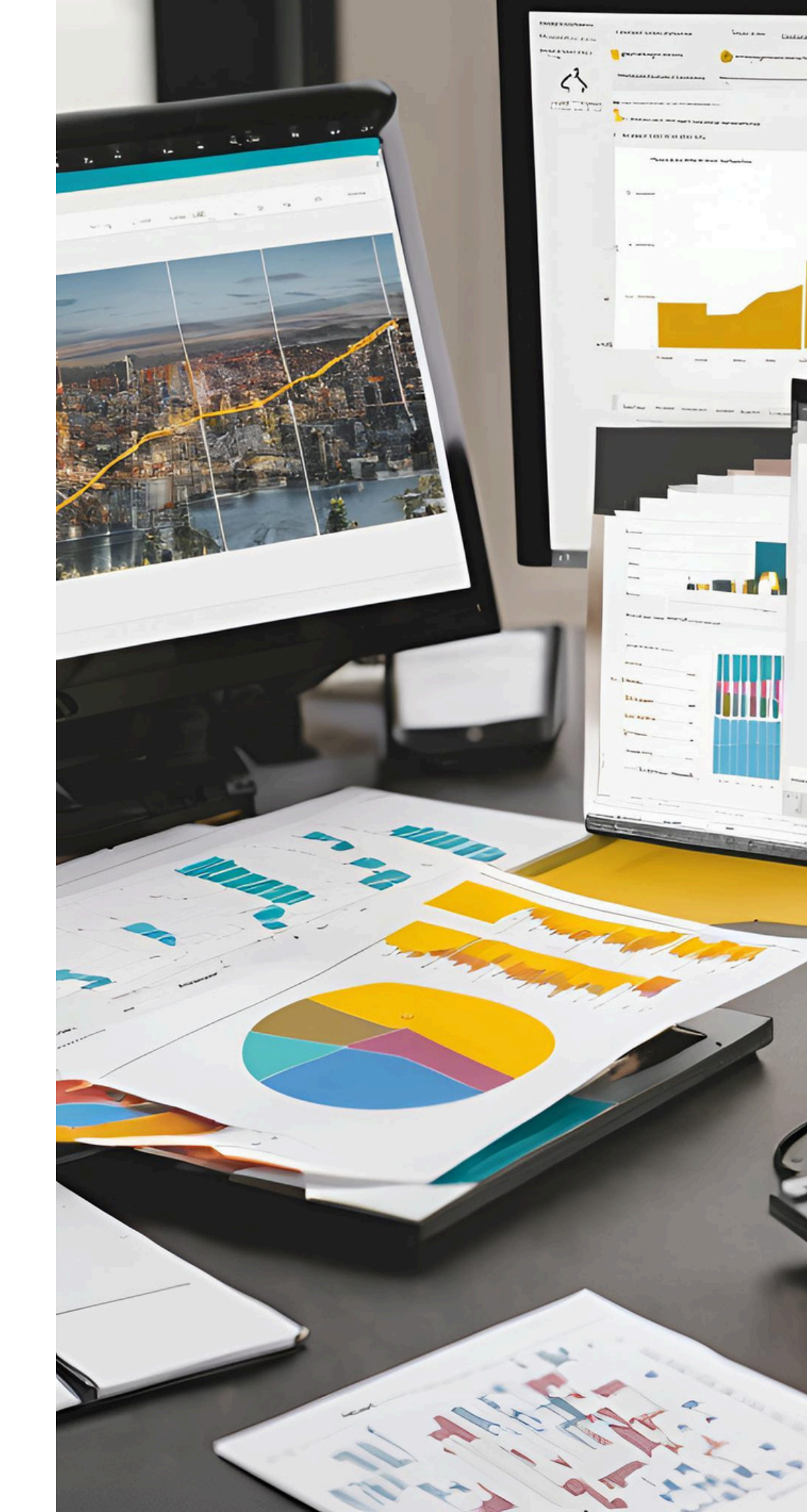

# Consolidation

## What?

combining the financial statements of a parent company and its subsidiaries into a single set of financial statements

Sources:

- Accountancy system (extracts)
  - **P&L**
  - Balance sheet

## Challenges

- Intercompany transactions
- Unifying and mapping accounts
- Choice of the consolidation method

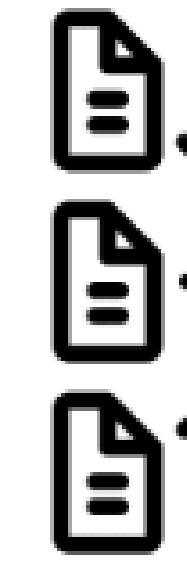

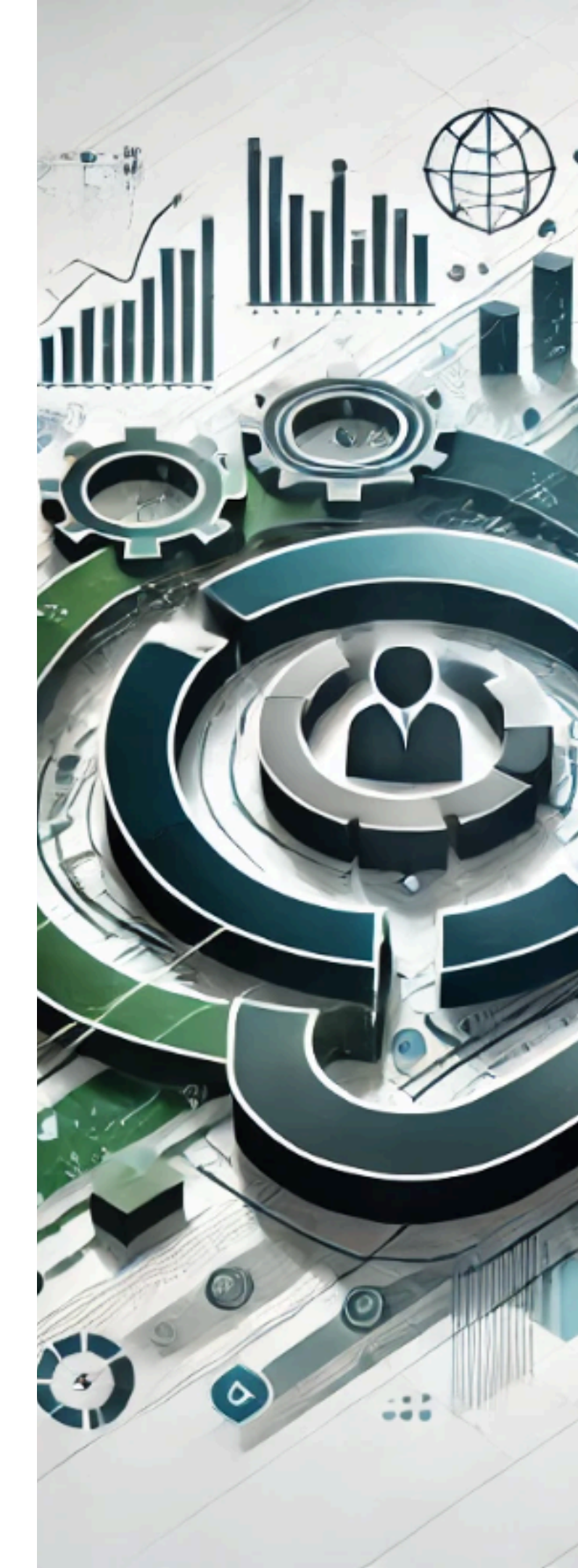

# Case 1: parent and daughter(s) exist in same accountancy system

- 1. Add in power bi the multiple API keys per company
- 2. Create a excel or google sheets table with the intercompany rules.
- 3. If there are different accounts, another account mapping table is needed
- 4. Link the excel sheets to your power bi model, in a composite model
- 5. Refresh the model

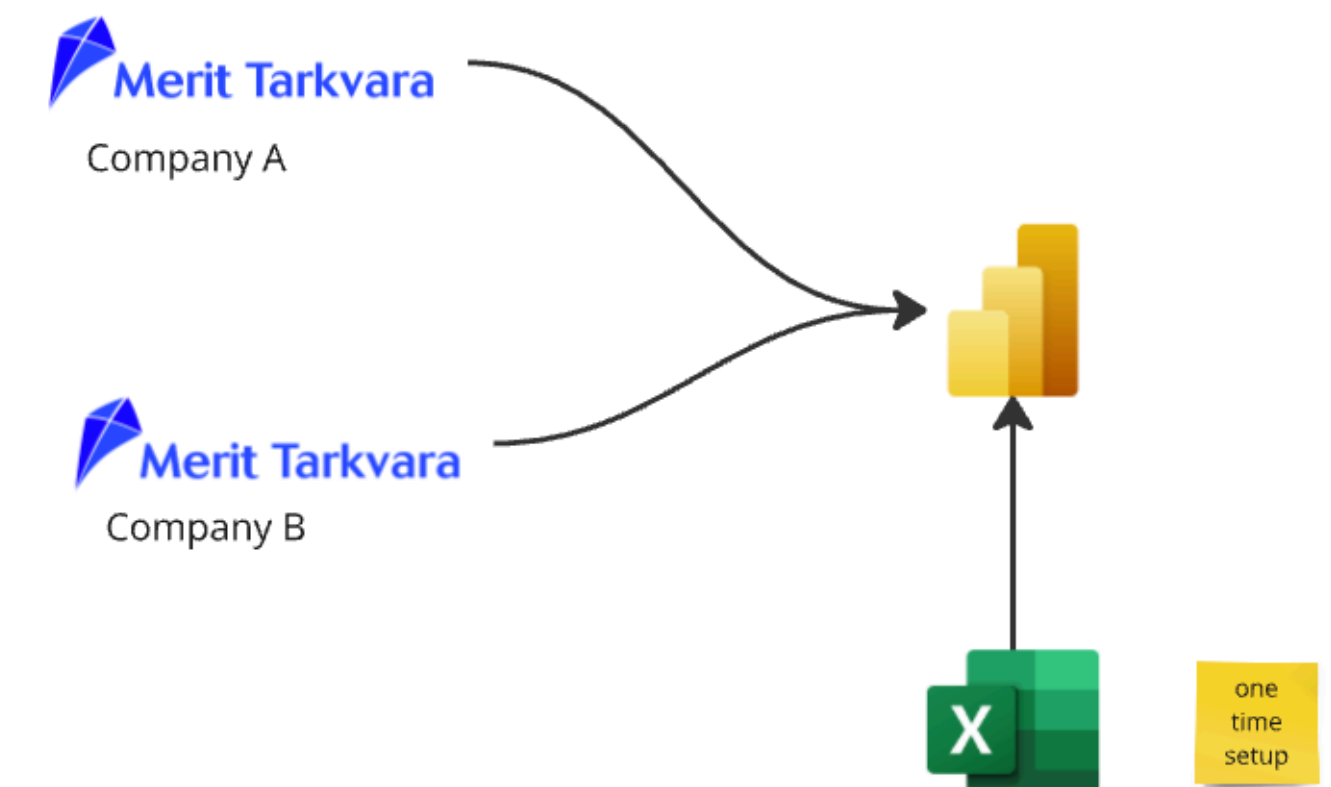

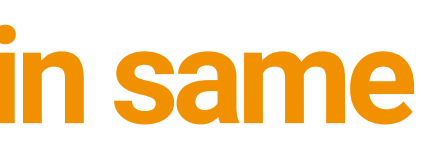

Intercompany "Tag" Rules

E.g. If account number = 3000 and party id = abc then it is intercompany

# Case 2: parent and daughter(s) exist in different accountancy system

- 1. Add in power bi the multiple API
  - keys per company
- 2. Extract from accountancy
  - system
- 3. Create a excel or google sheets table with the intercompany rules.
- 4. Account mapping table, for different accounts
- 5. Link the excel sheets to your power bi model, in a composite model
- 6. Refresh the model

Merit Tarkvara Company A Accountancy softw are X

Company B

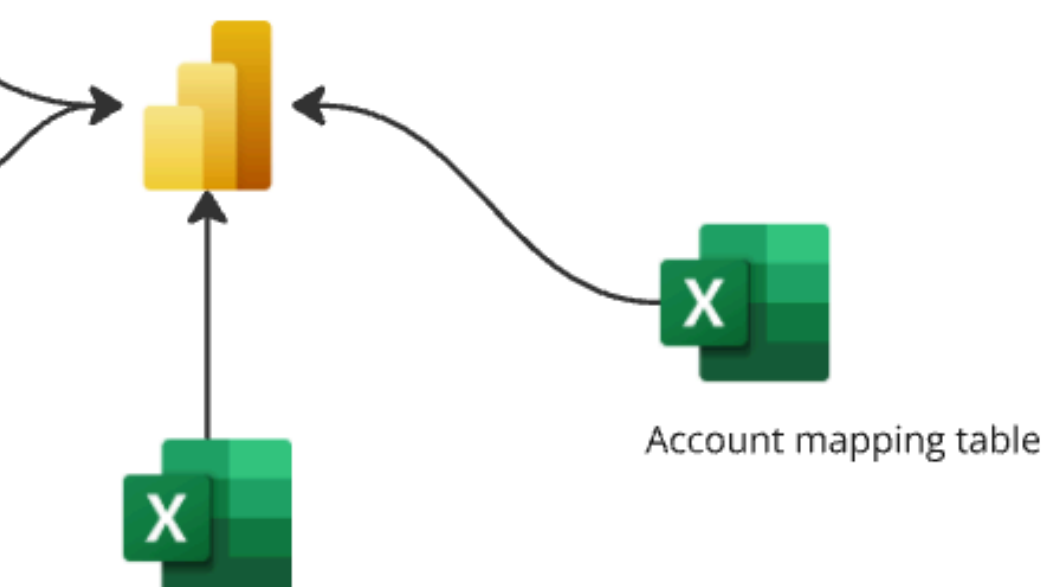

Intercompany "Tag" Rules

E.g. If account number = 3000 and party id = abc then it is intercompany.

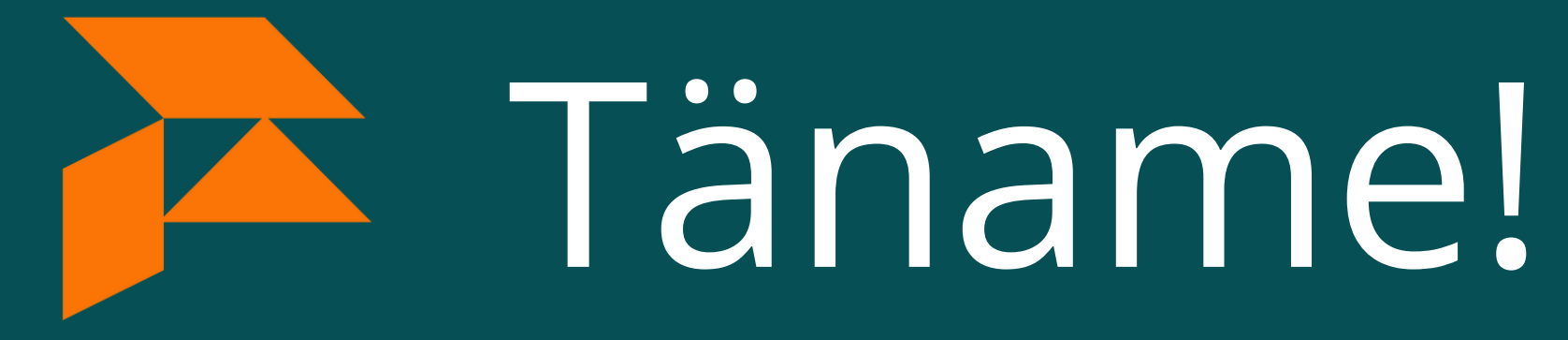

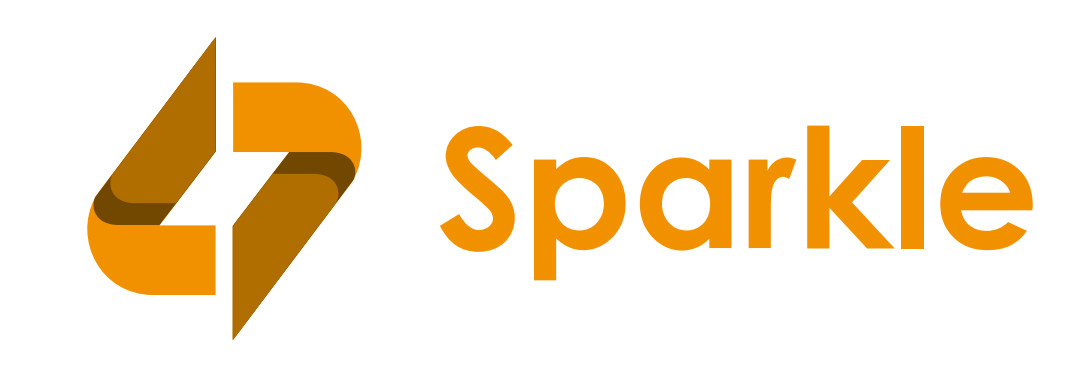